# CGI

## TRI-MEweb RY 2014 Release UAT

November 17 – 21, 2014 December 1 – 5, 2014

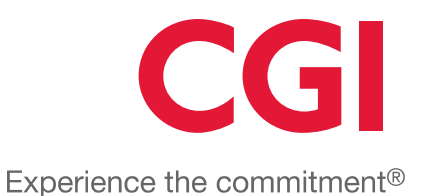

© CGI Group Inc. CONFIDENTIAL

## Agenda

- Welcome and Introduction
- Schedule
- Activities
- Test Materials
- TRI UAT Website
- TRI-MEweb Overview
- CGI Testing Tracker
- RY 2014 Enhancements

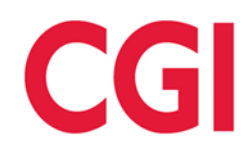

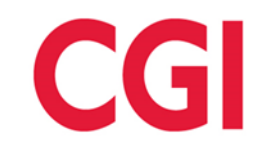

- Welcome to the TRI-MEweb RY 2014 User
   Acceptance Testing
- CGI Testing Support:
  - Veena Peddineni / <u>Veena.Peddineni@cgifederal.com</u>
  - Kyle Pahowka / Kyle.Pahowka@cgifederal.com
  - UAT Help Desk: (703) 227 6862
- EPA Testing Support
  - Shane Knipschild / Knipschild.Shane@epa.gov
  - (202) 566-2717

# UAT Schedule

## Track 1 (11/17/14 – 11/21/14) Monday 11/17/14

- 8:00am to 1:00pm Testing
- 1:00pm to 2:00pm Kickoff Presentation
- 2:00pm to 5:00pm Testing

## Tuesday 11/18/14 – Wednesday 11/19/14

• 8:00am – 5:00pm – Testing

### Wednesday 11/19/14 – Thursday 11/20/14

 8:00am – 5:00pm – CGI to review/ fix bugs

## Friday 11/21/14

- Conclude Testing
  - Review TRI-MEweb UAT results

## Track 2 (12/01/14 – 12/05/14)

## Monday 12/01/14 – Wednesday 12/03/14

• 8:00am – 5:00pm – Testing

# Wednesday 12/03/14 – Thursday 12/04/14

 8:00am – 5:00pm – CGI to review/fix bugs

#### Friday 12/05/14

- Conclude Testing
- Review TRI-MEweb UAT results

CGI

# Activities

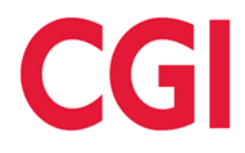

- UAT Testers execute test cases and log identified issues in the CGI Testing Tracker
- CGI and EPA UAT Testing Support assist in classifying and prioritizing logged issues
- Testers continue testing and retest resolved issues
- CGI will re-test identified issues before classifying the issues as resolved

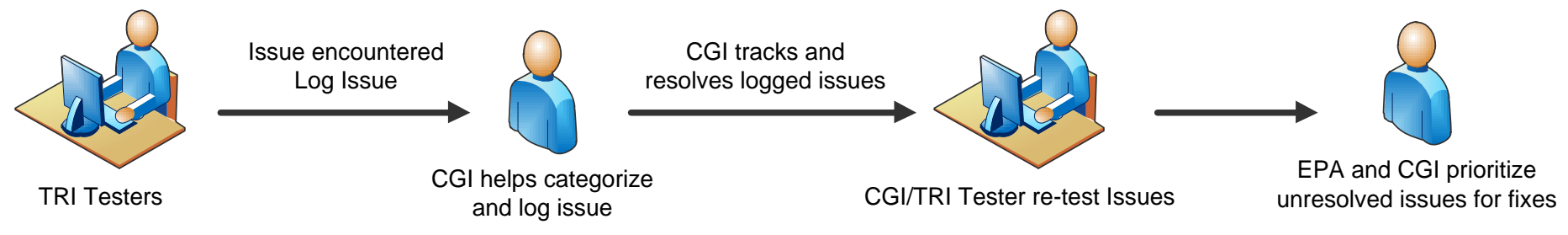

# **Test Material**

- TRI UAT Website:
  - UAT Kick-Off Presentation
  - RY 2014 Enhancements Presentation
  - Testing Tracker Presentation
  - Test Scripts
  - Participant Roster and Test Script Assignment
  - Third Party Sample XML
  - Known Application Issues
  - Test Script Issues
  - <u>http://www2.epa.gov/toxics-release-inventory-tri-program/tri-meweb-user-acceptance-testing-ry-2014</u>

# **TRI UAT Website**

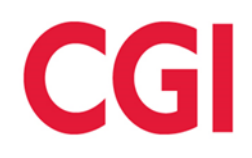

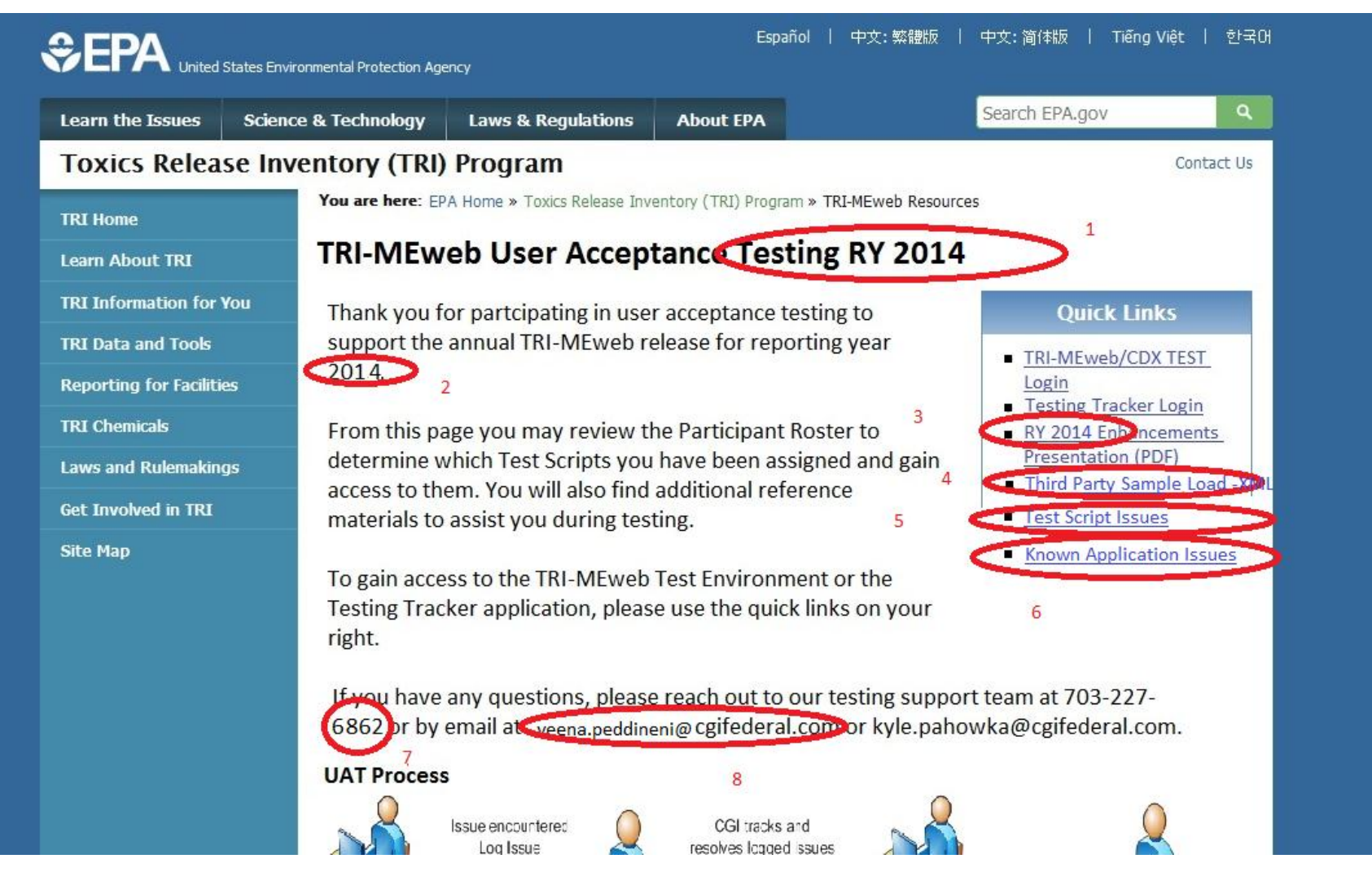

# **TRI-MEweb** Overview

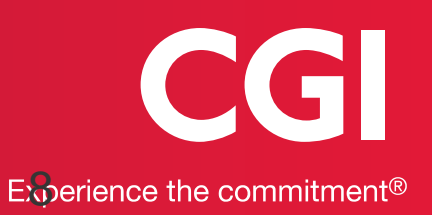

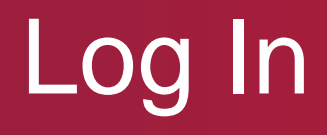

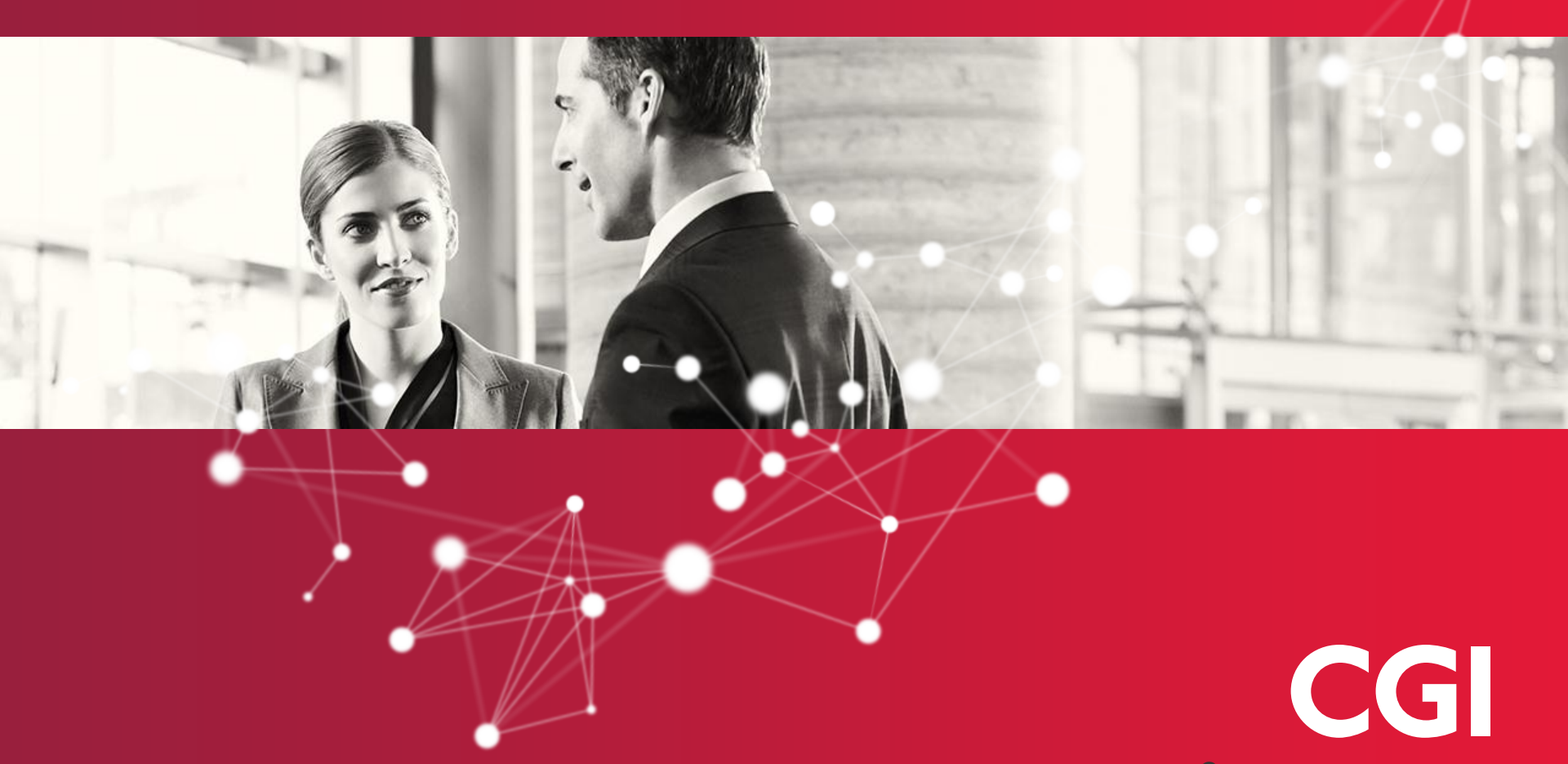

# **TRI-MEweb Form Preparation**

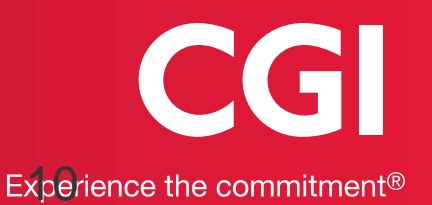

Click the "Prepare" tab.

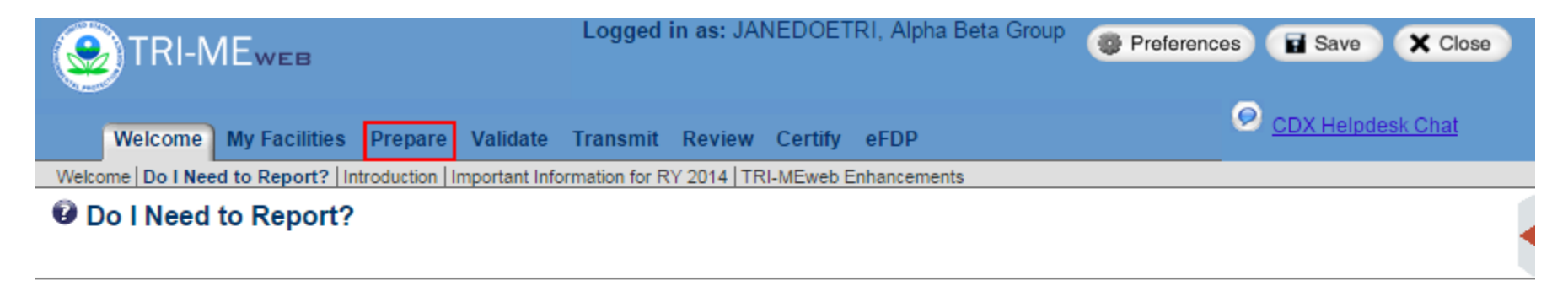

Facilities are required to report releases, waste management, and off-site transfers of EPCRA §313 listed chemicals if they meet all three of the following applicability criteria:

- 1. The facility has 10 or more full-time employee equivalents; and
- 2. is in a covered North American Industrial Classification System (NAICS) code, or is a federal facility (see E.O. 13514); and
- exceeds the manufacturing (including imported), processing, or otherwise use thresholds, within the course of the calendar year, for <u>any listed</u> toxic chemicals.

If you require assistance making these determinations, try using the <u>TRI Threshold Screening Tool</u>, use the links in the TRI-MEweb Help Area, or contact the TRI Information Center at +1 (800) 424-9346.

NOTE: EPA welcomes facilities that do not meet these criteria to report voluntarily. See Q&A ECSS 32493.

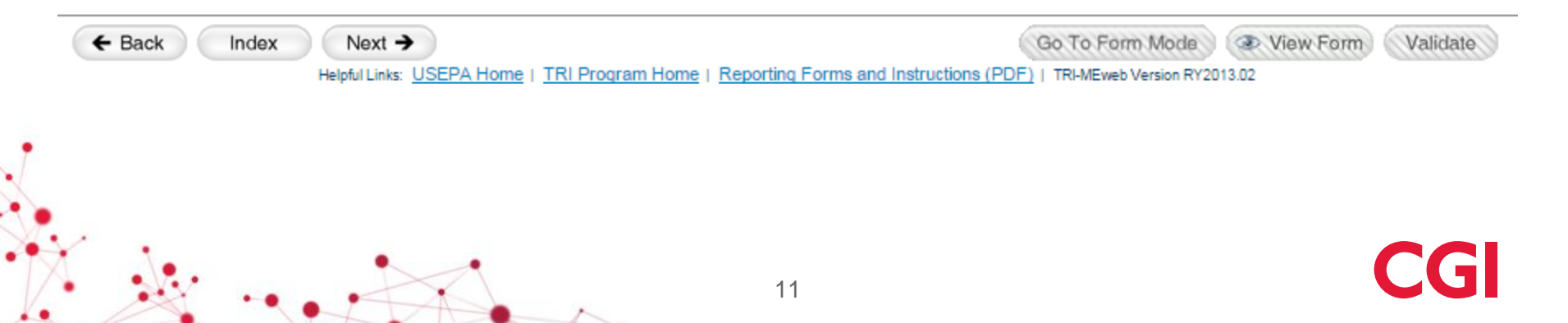

Select a reporting year from the "Reporting Year" drop-down menu and click the "Next" button.

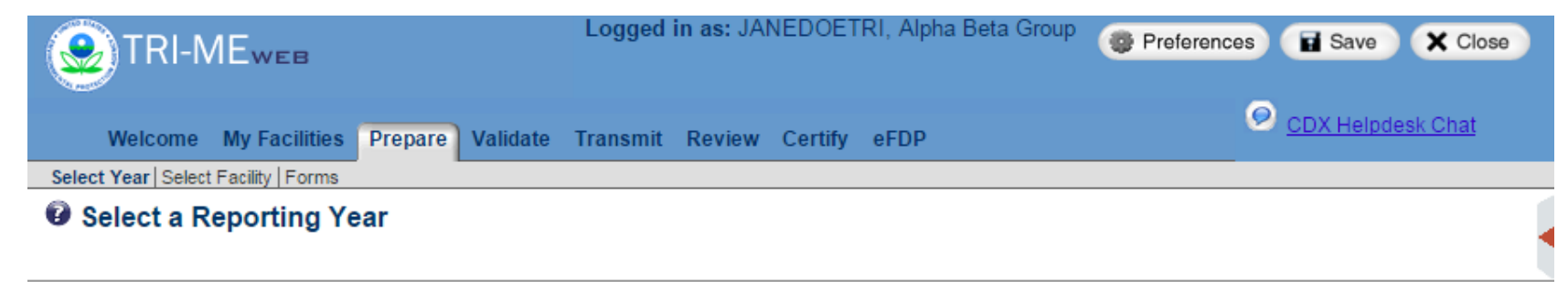

TRI-MEweb allows you to prepare RY1991 through RY2014 TRI forms for your facility. If you wish to prepare RY2014 forms for a facility, click **Next** and you will have access to draft RY2014 forms that TRI-MEweb has created based on your RY2013 reports for that facility. If, however, you wish to revise a form for a prior reporting year, or transmit an original form for a prior reporting year, select it from the list below and click **Next**. You may return at any time to this page to change between reporting years.

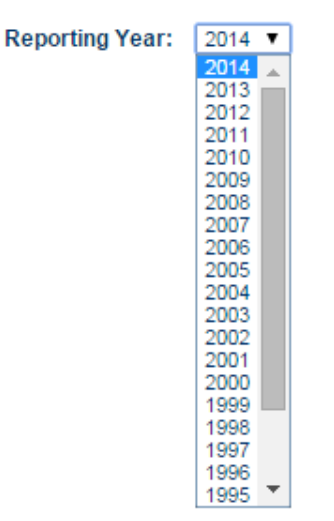

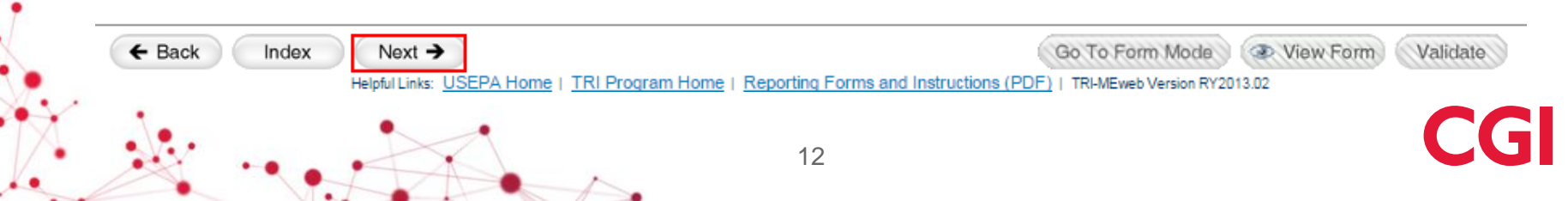

Select a facility by selecting the associated radio button. Click the "Forms" sub-tab.

| month                  | IVIEWEB                                                                                                    |                                          |                                                                                                    |                                                                                                    |                                                                                  |
|------------------------|----------------------------------------------------------------------------------------------------|------------------------------------------|----------------------------------------------------------------------------------------------------|----------------------------------------------------------------------------------------------------|----------------------------------------------------------------------------------|
| Welcome                | e My Facilities Prepare                                                                                                    | Validate Transmit Review                 | Certify eFDP                                                                                                    | Ø <u>CDX He</u>                                                                                                    | lpdesk Chat                                                                      |
| lect Year   Sele       | ct Facility Forms Chemical I                                                                                                    | nfo   On-site Release/Disposal   On-site | Waste Mgmt   Off-site Transfer   Sou                                                                                       | rce Reduction/Recycling   Misc Info                                                                                                    | Summary                                                                          |
| Select a               | Facility                                                                                                    |                                          |                                                                                                    |                                                                                                    |                                                                                  |
|                        |                                                                                                    |                                          |                                                                                                    | R                                                                                                    | eporting Year 2                                                                  |
| Please selec           | t the facility you would lik                                                                                                    | e to work with and click Next to         | continue.                                                                                                    |                                                                                                    |                                                                                  |
|                        |                                                                                                    |                                          |                                                                                                    |                                                                                                    |                                                                                  |
| Click Acces            | s/Add Facility to begin pr                                                                                                    | eparing RY2014 forms for a facil         | ity that is not listed below.                                                                                              |                                                                                                    |                                                                                  |
| would like t           | o designate my facility as                                                                                                    | "reporting by part" Reporting to         | By Bort                                                                                                    |                                                                                                    |                                                                                  |
| would like t           | o designate my facility as                                                                                                    | Reporting by part . Reporting t          | By Part                                                                                                    |                                                                                                    |                                                                                  |
| + Annana/A             | dd Eaeilitu                                                                                                    |                                          |                                                                                                    |                                                                                                    |                                                                                  |
| + ACCess/A             | dd Facility                                                                                                    |                                          |                                                                                                    |                                                                                                    |                                                                                  |
| Select to              | TRIFID                                                                                                    | Parent Company Name                      | Facility Name                                                                                                    | . Location                                                                                                    | Forms in                                                                         |
| proceed                |                                                                                                    | - arone o onipant inanto                 | ruente nune                                                                                                    |                                                                                                    | Progress                                                                         |
| proceed                | 2203WTSTFC123ST                                                                                                    | <u></u>                                  | Test Facility ABC                                                                                                    | 123 Strawberry Lane<br>Fairfax, VA 22033                                                                                                    | Progress<br>1                                                                    |
| proceed                | 2203WTSTFC123ST<br>2203WTSTFC321BL                                                                                               |                                          | Test Facility ABC<br>Test Facility C                                                                                       | 123 Strawberry Lane<br>Fairfax, VA 22033<br>321 Blackberry Rd<br>Fairfax, VA 22033                                                                                                    | Progress<br>1<br>1                                                               |
| proceed<br>O<br>O<br>O | 2203WTSTFC123ST<br>2203WTSTFC321BL<br>1234WTSTFC54321                                                                            |                                          | Test Facility ABC<br>Test Facility C<br>Test Facility S                                                                    | 123 Strawberry Lane<br>Fairfax, VA 22033<br>321 Blackberry Rd<br>Fairfax, VA 22033<br>54321 Prosperity Lane<br>Concord, NH 12345                                                                                                    | Progress<br>1<br>1<br>1                                                          |
| proceed                | 2203WTSTFC123ST<br>2203WTSTFC321BL<br>1234WTSTFC54321<br>2203WTSTFC123AL                                                         |                                          | Test Facility ABC<br>Test Facility C<br>Test Facility S<br>Test Facility Y                                                 | 123 Strawberry Lane<br>Fairfax, VA 22033           321 Blackberry Rd<br>Fairfax, VA 22033           54321 Prosperity Lane<br>Concord, NH 12345           123 Alexander<br>Fairfax, VA 22033                                                                                                    | Progress           1           1           1           2                         |
| proceed                | 2203WTSTFC123ST<br>2203WTSTFC321BL<br>1234WTSTFC54321<br>2203WTSTFC123AL<br>2203WTSTFC123BL                                      |                                          | Test Facility ABC<br>Test Facility C<br>Test Facility S<br>Test Facility Y<br>Test Facility                                | 123 Strawberry Lane<br>Fairfax, VA 22033         321 Blackberry Rd<br>Fairfax, VA 22033         54321 Prosperity Lane<br>Concord, NH 12345         123 Alexander<br>Fairfax, VA 22033         123 Blueberry Lane<br>Fairfax, VA 22033                                                                                                    | Progress           1           1           2           9                         |
| proceed                | 2203WTSTFC123ST<br>2203WTSTFC321BL<br>1234WTSTFC54321<br>2203WTSTFC123AL<br>2203WTSTFC123BL<br>2012WTSTXXTEST                    |                                          | Test Facility ABC<br>Test Facility C<br>Test Facility S<br>Test Facility Y<br>Test Facility<br>test123                     | 123 Strawberry Lane<br>Fairfax, VA 22033         321 Blackberry Rd<br>Fairfax, VA 22033         54321 Prosperity Lane<br>Concord, NH 12345         123 Alexander<br>Fairfax, VA 22033         123 Blueberry Lane<br>Fairfax, VA 22033         123 Blueberry Lane<br>Fairfax, VA 22033         123 Blueberry Lane<br>Fairfax, VA 22033         123 Blueberry Lane<br>Fairfax, VA 22033         123 Blueberry Lane<br>Fairfax, VA 22033 | Progress           1           1           2           9           0             |
| proceed                | 2203WTSTFC123ST<br>2203WTSTFC321BL<br>1234WTSTFC54321<br>2203WTSTFC123AL<br>2203WTSTFC123BL<br>2012WTSTXXTEST<br>2203WTSTNG123TE |                                          | Test Facility ABC<br>Test Facility C<br>Test Facility S<br>Test Facility Y<br>Test Facility<br>test123<br>Testing Facility | 123 Strawberry Lane<br>Fairfax, VA 22033         321 Blackberry Rd<br>Fairfax, VA 22033         54321 Prosperity Lane<br>Concord, NH 12345         123 Alexander<br>Fairfax, VA 22033         123 Blueberry Lane<br>Fairfax, VA 22033         123 Blueberry Lane<br>Fairfax, VA 22033         123 Strawberry Lane<br>Fairfax, VA 22033         123 Blueberry Lane<br>Fairfax, VA 22033         123 Test<br>Fairfax, VA 22030          | Progress           1           1           2           9           0           1 |
| proceed                | 2203WTSTFC123ST<br>2203WTSTFC321BL<br>1234WTSTFC54321<br>2203WTSTFC123AL<br>2203WTSTFC123BL<br>2012WTSTXXTEST<br>2203WTSTNG123TE |                                          | Test Facility ABC<br>Test Facility C<br>Test Facility S<br>Test Facility Y<br>Test Facility<br>test123<br>Testing Facility | 123 Strawberry Lane<br>Fairfax, VA 22033         321 Blackberry Rd<br>Fairfax, VA 22033         54321 Prosperity Lane<br>Concord, NH 12345         123 Alexander<br>Fairfax, VA 22033         123 Blueberry Lane<br>Fairfax, VA 22033         123 Blueberry Lane<br>Fairfax, VA 22033         123 Blueberry Lane<br>Fairfax, VA 22033         123 Blueberry Lane<br>Fairfax, VA 22033         123 Test St.<br>Fairfax, VA 22030       | Progress 1 1 1 1 2 9 0 1 1                                                       |

#### Click the "+ Add Form" button on the "Select a Form" page.

| STRI-MEweb                                                          | Logged in as: JANEDOETRI, Alpha Beta Group                       | Preferences Save X Close                                            |
|---------------------------------------------------------------------|------------------------------------------------------------------|---------------------------------------------------------------------|
| Welcome My Facilities Prepare Validate                              | Transmit Review Certify eFDP                                     | ODX Helpdesk Chat                                                   |
| Select Year   Select Facility   Forms   Chemical Info   On-site Rel | ase/Disposal   On-site Waste Mgmt   Off-site Transfer   Source F | Reduction/Recycling   Misc Info   Summary                           |
| Select a Form                                                       |                                                                  | Test Facility Fairfax, VA<br>2203WTSTFC123BL<br>Reporting Year 2014 |

The following is a list of the Reporting Year 2014 chemical forms for this facility. Please select the draft chemical form you would like to begin working with and click Next.

Click Add Form to create one or more blank chemical forms.

Add Form

← Back

Index

Next >

Click Import Data to create and pre-populate RY 2013 chemical forms based on your prior year submission(s).

| Select to<br>proceed | CASNo<br>Cat. Code | Chemical Name                                              | Reporting<br>Year | Form<br>Type | Revision | Validation Status             | Form Status |
|----------------------|--------------------|------------------------------------------------------------|-------------------|--------------|----------|-------------------------------|-------------|
| 0                    | 000354110          | <u>1.1.1.2-Tetrachloro-2-</u><br>fluoroethane (PDF)        | 2014              | R            | No       | Not Validated                 | × Delete    |
| 0                    | 111512562          | <u>1.1-Dichloro-1.2.3.3.3-</u><br>pentafluoropropane (PDF) | 2014              | A            | No       | Passed w/ Data Quality Alerts | × Delete    |
| 0                    | 000057147          | 1.1-Dimethyl hydrazine<br>(PDF)                            | 2014              | R            | No       | Not √alidated                 | × Delete    |
| $\bigcirc$           | 000422480          | 2.3-Dichloro-1.1.1.2.3-<br>pentafluoropropane (PDF)        | 2014              | R            | No       | Not √alidated                 | × Delete    |
| $\bigcirc$           | 002702729          | 2.4-D sodium salt (PDF)                                    | 2014              | R            | No       | Not Validated                 | × Delete    |
| $\bigcirc$           | 020859738          | Aluminum phosphide (PDF)                                   | 2014              | R            | No       | Not Validated                 | × Delete    |
| 0                    | 007439976          | Mercury (PDF)                                              | 2014              | R            | No       | Not √alidated                 | × Delete    |

Helpful Links: USEPA Home | TRI Program Home | Reporting Forms and Instructions (PDF) | TRI-MEweb Version RY2013.02

Go To Form Mode

View Form

Validate

Select a chemical on the "Add New Chemical Forms" page and click the "+ Add Selected" button. Click the "Next" button.

|                                                                      | Logged in as: JANEDOETRI, Alpha Beta Group                       | Preferences Save X Close                                            |
|----------------------------------------------------------------------|------------------------------------------------------------------|---------------------------------------------------------------------|
| Welcome My Facilities Prepare Validate                               | Transmit Review Certify eFDP                                     | ODX Helpdesk Chat                                                   |
| Select Year   Select Facility   Forms   Chemical Info   On-site Rele | ase/Disposal   On-site Waste Mgmt   Off-site Transfer   Source R | Reduction/Recycling   Misc Info   Summary                           |
| Add New Chemical Forms                                               |                                                                  | Test Facility Fairfax, VA<br>2203WTSTFC123BL<br>Reporting Year 2014 |

Type all or part of a chemical name and/or CAS No. in the fields provided and then click **Search**. Double-click on a chemical in the search results window to add it to your list of new forms to create. When you're finished creating your list of new forms, click **Next**. TRI-MEweb provides a separate page that enables you to create a form for a Generic Chemical Name Provided by Supplier (as provided in Form R, Part II, Section 2.1).

| Chemical Name:                                                              | RY 2014 Chemicals 1 - 10 of 615.                                                                                                    |
|-----------------------------------------------------------------------------|----------------------------------------------------------------------------------------------------|
| and/or<br>CAS Number:<br>Include chemical synonyms in your search<br>Search | 1,1,2-Tetrachloroethane (630-20-6)<br>1,1,1-Trichloroethane (71-55-6)<br>1,1,2,2-Tetrachloro-1-fluoroethane (354-14-3)<br>1,1,2,2-Tetrachloroethane (79-34-5)<br>1,1,2-Trichloroethane (79-00-5)<br>1,1-Dichloro-1,2,2,3,3-pentafluoropropane (13474-88-9)<br>1,1-Dichloro-1,2,2-trifluoroethane (812-04-4)<br>1,1-Dichloro-1-fluoroethane (812-04-4)<br>1,1-Dichloro-1-fluoroethane (1717-00-6)<br>1,2,3-Trichloroencoape (66, 18,4) |
|                                                                             | 1,2,3-Trichlorobenzene (120-82-1)                                                                                                    |
| Need help? Use the link(s) provided in the blue Help Area to the right.     | + Add Selected                                                                                                    |
| Chemicals to add: 1,                                                        | 2,4-Trichlorobenzene (120-82-1)                                                                                                    |
|                                                                             |                                                                                                    |
|                                                                             |                                                                                                    |
|                                                                             |                                                                                                    |
| ← Back Index Next →<br>Helpful Links: USEPA Home   TRI Program Hom          | Go To Form Mode View Form V.<br>e   <u>Reporting Forms and Instructions (PDF)</u>   TRI-MEweb Version RY2013.02                                                                                                    |

Select a chemical form via a radio button on the "Select a Form" page; click the "Next" button.

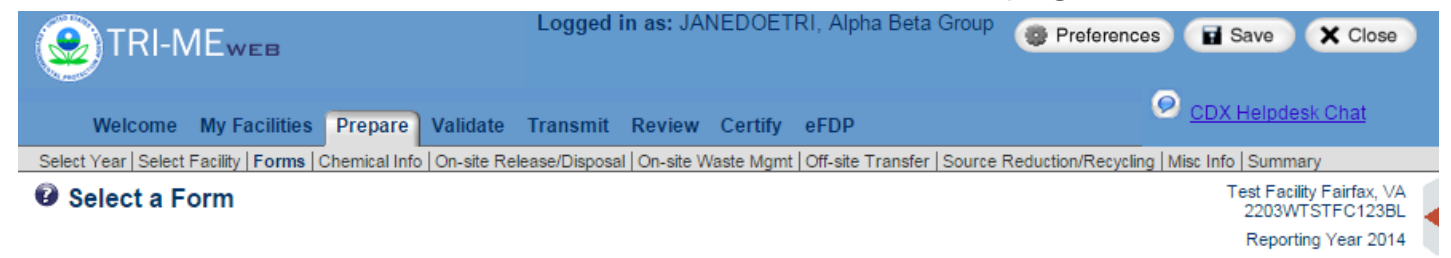

Successfully created 1 form.

← Back

Index

Next >

The following is a list of the Reporting Year 2014 chemical forms for this facility. Please select the draft chemical form you would like to begin working with and click **Next**.

Click Add Form to create one or more blank chemical forms.

Click Import Data to create and pre-populate RY 2013 chemical forms based on your prior year submission(s).

| Select to<br>proceed | CASNo<br>Cat. Code | Chemical Name                                              | Reporting<br>Year | Form<br>Type | Revision | Validation Status             | Form Status |
|----------------------|--------------------|------------------------------------------------------------|-------------------|--------------|----------|-------------------------------|-------------|
| $\bigcirc$           | 000354110          | <u>1.1.1.2-Tetrachloro-2-</u><br>fluoroethane (PDF)        | 2014              | R            | No       | Not Validated                 | × Delete    |
| $\bigcirc$           | 111512562          | <u>1,1-Dichloro-1,2,3,3,3-</u><br>pentafluoropropane (PDF) | 2014              | A            | No       | Passed w/ Data Quality Alerts | × Delete    |
| 0                    | 000057147          | 1.1-Dimethyl hydrazine<br>(PDF)                            | 2014              | R            | No       | Not Validated                 | × Delete    |
| ۲                    | 000120821          | 1.2.4-Trichlorobenzene<br>(PDF)                            | 2014              | R            | No       | Not Validated                 | × Delete    |
| 0                    | 000422480          | 2.3-Dichloro-1.1.1.2.3-<br>pentafluoropropane (PDF)        | 2014              | R            | No       | Not Validated                 | × Delete    |
| $\bigcirc$           | 002702729          | 2.4-D sodium salt (PDF)                                    | 2014              | R            | No       | Not Validated                 | × Delete    |
| 0                    | 020859738          | Aluminum phosphide (PDF)                                   | 2014              | R            | No       | Not Validated                 | × Delete    |
| $\bigcirc$           | 007439976          | Mercury (PDF)                                              | 2014              | R            | No       | Not Validated                 | × Delete    |

Helpful Links: USEPA Home | TRI Program Home | Reporting Forms and Instructions (PDF) | TRI-MEweb Version RY2013.02

Go To Form Mode

View Form

Validate

Select the form type of the form via radio button. Click the "Next" button.

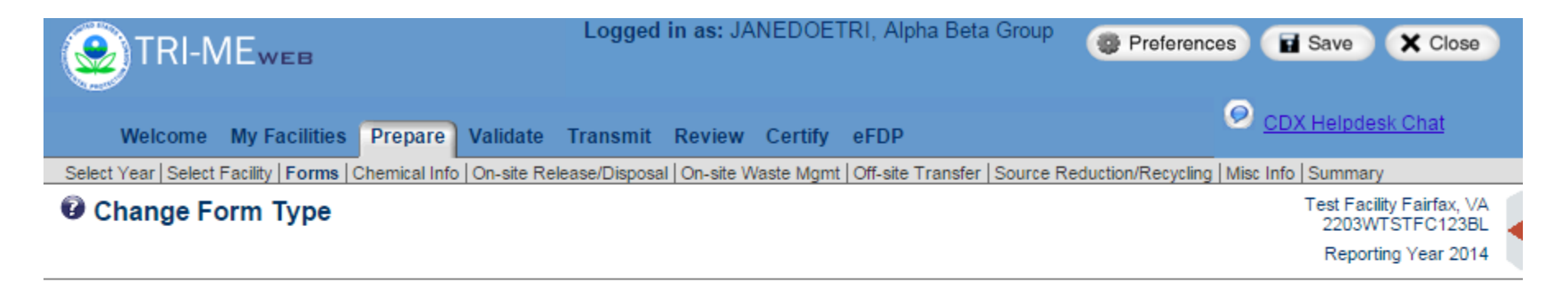

Select the type of form (Form A Certification Statement or Form R) for this chemical by selecting the appropriate radio button below. Use the Help Area links if you are not sure which form to choose.

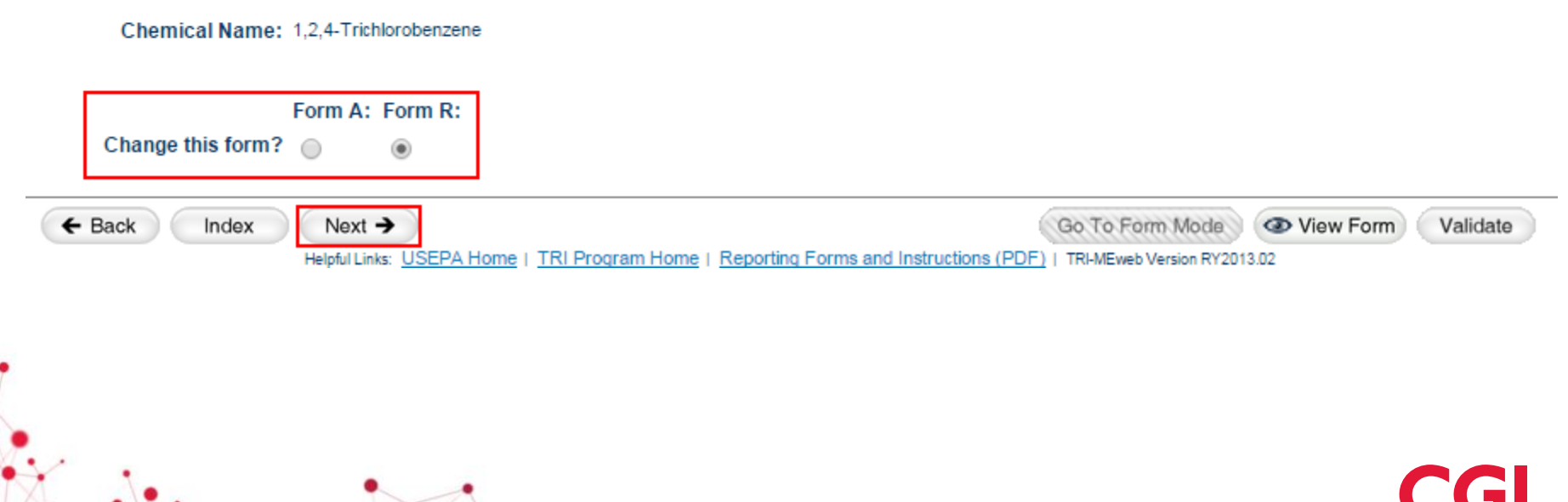

# **TRI-MEweb Form Navigation**

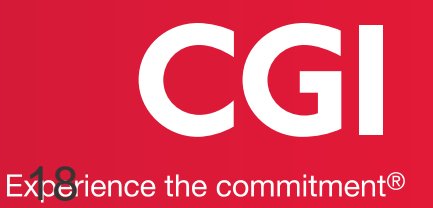

# **TRI-MEweb Form Navigation**

Click the "Next" button. Click the "Go To Form Mode" button, or click the tabs located in the upper header.

| E TRI-MEweb                                                          | Logged in as: JANEDOETRI, Alpha Beta Group                       | Preferences Save X Close                     |
|----------------------------------------------------------------------|------------------------------------------------------------------|----------------------------------------------|
| Welcome My Facilities Prepare Validate                               | Transmit Review Certify eFDP                                     | ODX Helpdesk Chat                            |
| Select Year   Select Facility   Forms   Chemical Info   On-site Rele | ase/Disposal   On-site Waste Mgmt   Off-site Transfer   Source R | eduction/Recycling   Misc Info   Summary     |
| Contact Information                                                  |                                                                  | Test Facility Fairfax, VA<br>2203WTSTFC123BL |
| (Form R Part I, Section 4.3 & 4.4)                                   | 2014 Form                                                        | R for 1,2,4-Trichlorobenzene                 |

Please provide a Technical and Public Contact for this form, as requested below. If there are other forms for this facility, you may use the pick list provided to complete the requested information.

| Select Technical Contact from list:<br>or fill in fields below.<br>Technical Contact Name:<br>Non-US Phone                |                                                                                                    |
|----------------------------------------------------------------------------------------------------|----------------------------------------------------------------------------------------------------|
| Phone: (<br>E-mail:                                                                                                    | ) - Ext:                                                                                                    |
| Select Public Contact from list:<br>or fill in fields below.<br>Public Contact Name:<br>Non-US Phone<br>Phone:<br>E-mail: | ▼                                                                                                    |
| e e e e e e e e e e e e e e e e e e e                                                                                     | Cancel                                                                                                    |
| ← Back Index Next →<br>Helpful Links: USEPA Home   TRI Program Hom                                                        | Go To Form Mode       View Form       Validate         me   Reporting Forms and Instructions (PDF)   TRI-MEweb Version RY2013.02       CG         19 |

# **TRI-MEweb Form Navigation, Continued**

Form R Part II, Sections 1, 2, 3 and 4 page displays in form mode; click the section links displayed in the header bar to navigate within form mode. Click the "Go To Questionnaire Mode" button to navigate back to questionnaire mode.

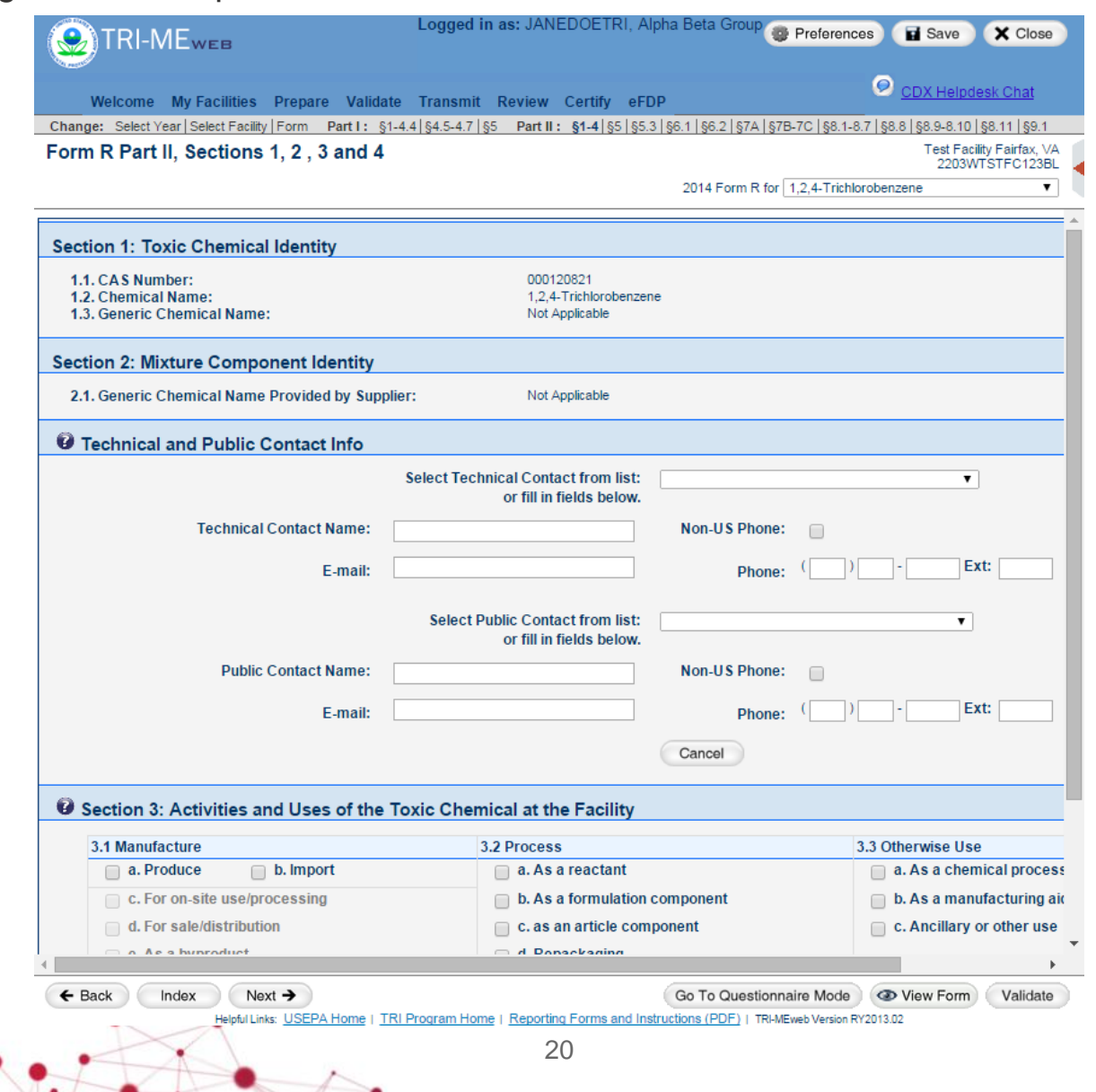

# **TRI-MEweb Form Navigation, Continued**

Click the "View Form" button to view the style sheet.

|                                                                    | Logged in as: JANEDOETRI, Alpha                   | Beta Group 🐲 Preferences 🖬 Save 🗙 Close                    |
|--------------------------------------------------------------------|---------------------------------------------------|------------------------------------------------------------|
| Welcome My Facilities Prepare Validate                             | Transmit Review Certify eFDP                      | O CDX Helpdesk Chat                                        |
| Select Year   Select Facility   Forms   Chemical Info   On-site Re | lease/Disposal   On-site Waste Mgmt   Off-site Tr | ransfer   Source Reduction/Recycling   Misc Info   Summary |
| Contact Information                                                |                                                   | Test Facility Fairfax, VA<br>2203WTSTFC123BL               |
| (Form R Part I, Section 4.3 & 4.4)                                 | :                                                 | 2014 Form R for 1,2,4-Trichlorobenzene                     |

Please provide a Technical and Public Contact for this form, as requested below. If there are other forms for this facility, you may use the pick list provided to complete the requested information.

|   | Select Technical Contact from list:<br>or fill in fields below.<br>Technical Contact Name:<br>Non-US Phone<br>Phone: (<br>E-mail: | ▼                                            |
|---|----------------------------------------------------------------------------------------------------|----------------------------------------------|
|   | Select Public Contact from list:<br>or fill in fields below.<br>Public Contact Name:<br>Non-US Phone<br>Phone: (<br>E-mail:       | ▼                                            |
|   | ← Back Index Next →                                                                                                    | Cancel<br>Go To Form Mode View Form Validate |
| X | Helpful Links: USEPA Home   TRI Program Hom                                                                                       | 21                                           |

# **TRI-MEweb Form Navigation, Continued**

The Form R style sheet displays in a separate pop up window.

📇 Print \*\*\* Draft Form Only: Do Not Submit to EPA \*\*\* Form Status: Available for Editing Validation Status: Not Validated 1 2 3 4 5 Additional Info Page 1 of 5 TRI Facility ID Number FORM R EPA 2203WTSTEC123BL United States Section 313 of the Emergency Planning and Community Right-to-Environmental know Act of 1986. Toxic Chemical, Category, or Protection also known as Title III of the Superfund Amendments and Generic Name Agency Reauthorization Act. 1,2,4-Trichlorobenzene TRI Data Processing Center WHERE TO P.O. Box 10163 SEND 2. APPROPRIATE STATE OFFICE COMPLETED Fairfax, VA 22038 See instructions in Appendix F) \*\*\* Draft Form Only: Do Not Submit to EPA \*\*\* FORMS: This section only applies if you are Revision (Enter up to two code(s)) Withdrawal (Enter up to two code(s)) revising or withdrawing a previously submitted form, otherwise leave [][] [][] blank: Important: See Instructions to determine when "Not Applicable (NA)" boxes should be checked. Part I. FACILITY IDENTIFICATION INFORMATION SECTION 1. REPORTING YEAR : 2014 SECTION 2. TRADE SECRET INFORMATION 2.1 Are you claiming the toxic chemical identified on page 2 2.2 Is this copy trade secret? [] Sanitized [] [] Yes (Answer questions 2.2; attach Unsanitized substantiation forms) (Answer only if "Yes" [X] NO (Do not answer 2.2; go to Section 3) in 2.1)

# Signing TRIFID Signature Agreement

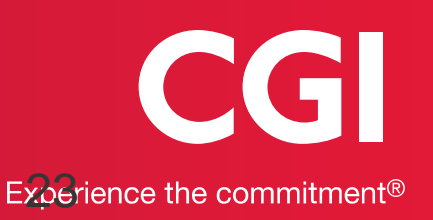

# Signing TRIFID Signature Agreement

#### Click the "Certify" tab.

| Welcome My Facilities Prepare Validate Transmit Review Certify eFDP                                | CDX Helpdesk Chat |
|----------------------------------------------------------------------------------------------------|-------------------|
| Welcome Do I Need to Report? Introduction Important Information for RY 2014 TRI-MEweb Enhancements |                   |
| Welcome to TRI-MEweb!!                                                                             |                   |

Alert! EPA published the <u>Electronic Reporting Rule</u>, requiring facilities to report all non-trade secret TRI data to EPA using TRI-MEweb, beginning RY 2013. This also requires facilities to electronically submit any revisions or withdrawals for previously submitted TRI reporting forms. Facilities may revise or withdraw TRI forms going back to reporting year 1991, but not for years prior to this.

This Web-based application will help you create, correct, certify and transmit your TRI Form(s) to comply with EPCRA Section 313 reporting requirements. The deadline for Reporting Year (or calender year) 2014 TRI Forms is July 1, 2015.

The following table provides you quick access to RY 1991-2014 chemical forms for each facility.

| TRIFID            | Facility Name                                                 | RY2014 Form Status      | ESA Status                 | Refresh ESA Status | Certify/Cancel<br>Submission(s) |
|-------------------|---------------------------------------------------------------|-------------------------|----------------------------|--------------------|---------------------------------|
| + 2203WTSTFC123BL | Test Facility<br>123 Blueberry Lane<br>Fairfax, ∀A 22033      | 5 in progress           | Active Certifying Official | al Available       |                                 |
| + 2203WTSTNG123TE | Testing Facility<br>123 Test St.<br>Fairfax, VA 22030         | 1 in progress           | Active Certifying Official | al Available       |                                 |
| + 2203WTSTFC321BL | Test Facility C<br>321 Blackberry Rd<br>Fairfax, ∀A 22033     | 1 in progress           | Active Certifying Official | al Available       |                                 |
| + 2203WTSTFC123ST | Test Facility ABC<br>123 Strawberry Lane<br>Fairfax, ∀A 22033 | 1 pending certification | Active Certifying Official | al Available       | Certify/Cancel                  |
| + 2203WTSTFC123AL | Test Facility Y<br>123 Alexander<br>Fairfax, ∀A 22033         | 1 in progress           | 🂋 Sign TRIFID Signature    | e Agreement        |                                 |
| + 1234WTSTFC54321 | Test Facility S<br>54321 Prosperity Lane<br>Concord, NH 12345 | 1 in progress           | Active Certifying Official | al Available       |                                 |

#### Manage My Facilities

Scroll to the "Pending Signature" section.

#### Manage TRIFIDs for Certification

#### Pending Tasks

| Number of Pending | Number of Pending TRIFID Signature |
|-------------------|------------------------------------|
| Submissions       | Agreements                         |
| 1                 | 1                                  |

You have access to the following list of TRIFIDs, but have not yet signed the TRIFID Certification Agreement document attesting that you have the authority to certify for TRI submissions under these TRIFIDs. Check the box corresponding to the TRIFID(s) which you would like to certify for and click **Sign Agreement**.

To gain access to additional facilities not in this list, click Access/Add Facility.

| Pending Signature |             |                 |                 |                                     |  |  |  |  |  |
|-------------------|-------------|-----------------|-----------------|-------------------------------------|--|--|--|--|--|
|                   | Sign TRIFID | TRIFID          | Facility Name   | Location                            |  |  |  |  |  |
|                   | <b>v</b>    | 2203WTSTFC123AL | Test Facility Y | 123 Alexander<br>Fairfax, VA, 22033 |  |  |  |  |  |
|                   | Sign Agree  | oment           |                 |                                     |  |  |  |  |  |

#### Signature Received

You have successfully signed the TRIFID Certification Agreement for the following TRIFIDs:

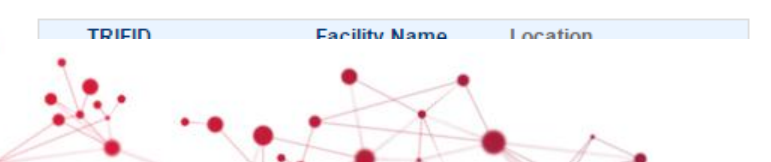

Review and click the "I Agree" button on the "TRIFID Agreement" page.

| Welcome                                              | My Facilities | Prepare | Validate | Transmit | Review | Certify | eFDP | ODX Helpdesk Chat |
|------------------------------------------------------|---------------|---------|----------|----------|--------|---------|------|-------------------|
| Anage TRIFIDs Pending Submissions Submission History |               |         |          |          |        |         |      |                   |
| RIFID Agreement                                      |               |         |          |          |        |         |      |                   |

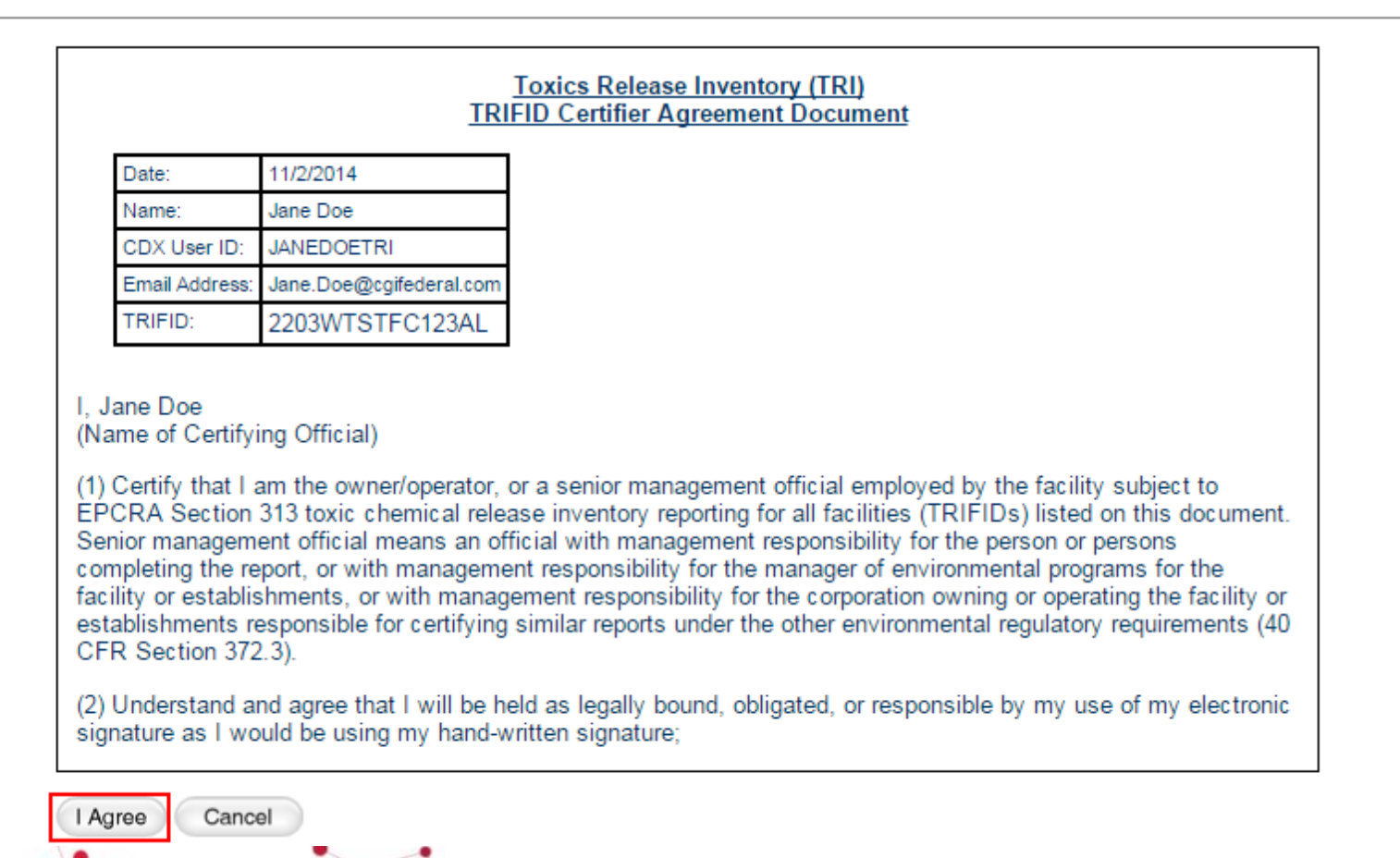

Sign the submission by entering your CDX credentials in the pop-up window. Click the "Sign" button.

| RIFID Agre          |                   | History                             |               |
|---------------------|-------------------|-------------------------------------|---------------|
|                     | sement            |                                     |               |
|                     |                   | Toxics Release Inventory (TRI)      |               |
|                     |                   | TRIFID Certifier Agreement Document |               |
| Date                | e: 11/4/2014      | _                                   |               |
| CD)                 | Cian Submissions  |                                     | 8             |
| Ema                 | Sign Submissions  |                                     |               |
|                     | 4 Louis into CDV  | 2 American Second Occupation        | 2. Sine Files |
| I, Case             | 1. Login Into CDX | 2. Answer Secret Question           | 3. Sign File: |
| (Name)              | JANEDOETRI        | What is your favorite pet's name?   | Sign          |
| (1) Cert<br>Section | Password:         | Answer:                             |               |
| or with             |                   |                                     |               |
| similar i           |                   |                                     |               |
| (2) Und             |                   |                                     |               |
| signatu             |                   |                                     |               |
|                     | Cancol            |                                     |               |
| I Agree             | Odilool           |                                     |               |

Acknowledge the TRIFID Signature Agreement confirmation pop-up window by clicking the "OK" button.

| The page at sinkhole:8080 says:                                                                                          | ×  |
|----------------------------------------------------------------------------------------------------|----|
| Thank you for signing your TRI Facility ID Signature<br>Agreement. You may now proceed to certify your<br>submission(s). |    |
|                                                                                                    | ОК |

# Importing Data

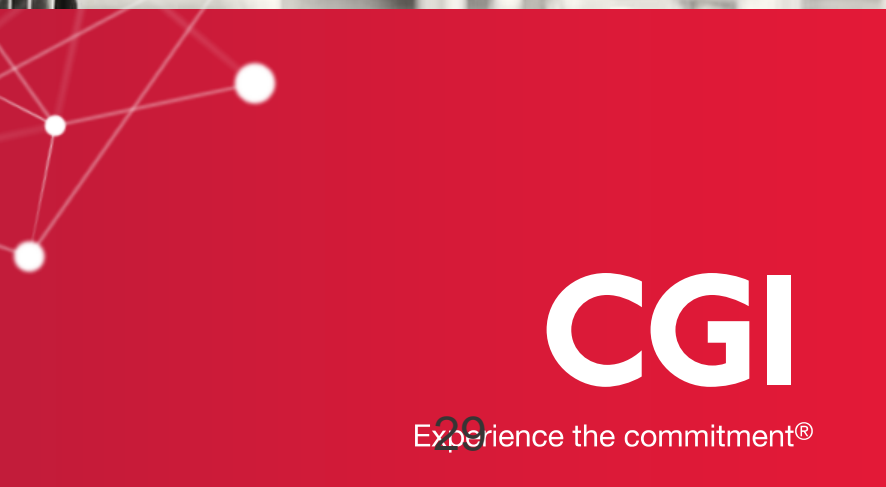

Click the "Import Data" button on the "Select a Form" page.

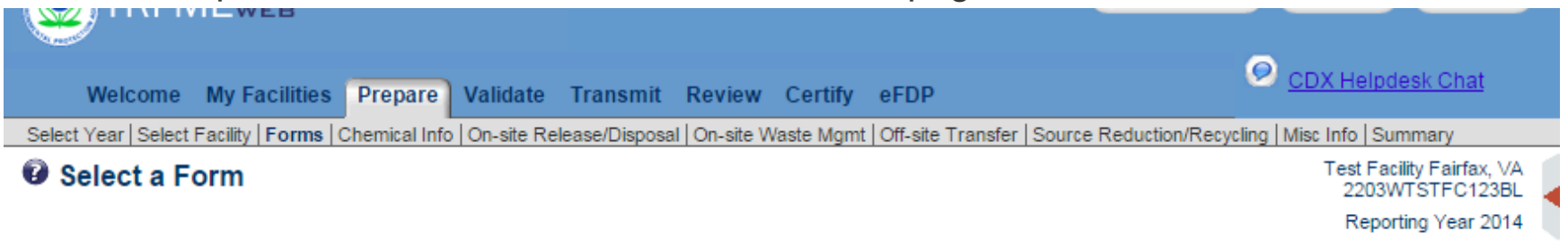

The following is a list of the Reporting Year 2014 chemical forms for this facility. Please select the draft chemical form you would like to begin working with and click Next.

Click Add Form to create one or more blank chemical forms.

Nevt -

E Back

Index

Click Import Data to create and pre-populate RY 2013 chemical forms based on your prior year submission(s).

| Select to<br>proceed | CASNo<br>Cat. Code | Chemical Name                                              | Reporting<br>Year | Form<br>Type | Revision | Validation Status             | Form Status |
|----------------------|--------------------|------------------------------------------------------------|-------------------|--------------|----------|-------------------------------|-------------|
| 0                    | 000354110          | <u>1.1.1.2-Tetrachloro-2-</u><br>fluoroethane (PDF)        | 2014              | R            | No       | Not Validated                 | × Delete    |
| 0                    | 111512562          | <u>1.1-Dichloro-1.2.3.3.3-</u><br>pentafluoropropane (PDF) | 2014              | А            | No       | Passed w/ Data Quality Alerts | × Delete    |
| $\bigcirc$           | 000057147          | 1.1-Dimethyl hydrazine<br>(PDF)                            | 2014              | R            | No       | Not ∀alidated                 | × Delete    |
| $\bigcirc$           | 000422480          | 2.3-Dichloro-1.1.1.2.3-<br>pentafluoropropane (PDF)        | 2014              | R            | No       | Not Validated                 | × Delete    |
| $\bigcirc$           | 002702729          | 2.4-D sodium salt (PDF)                                    | 2014              | R            | No       | Not Validated                 | × Delete    |
| $\bigcirc$           | 020859738          | Aluminum phosphide (PDF)                                   | 2014              | R            | No       | Not √alidated                 | × Delete    |

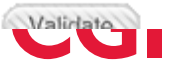

Check the checkbox of the prior year form that is selected for import into a current year form. Click the "Next" button.

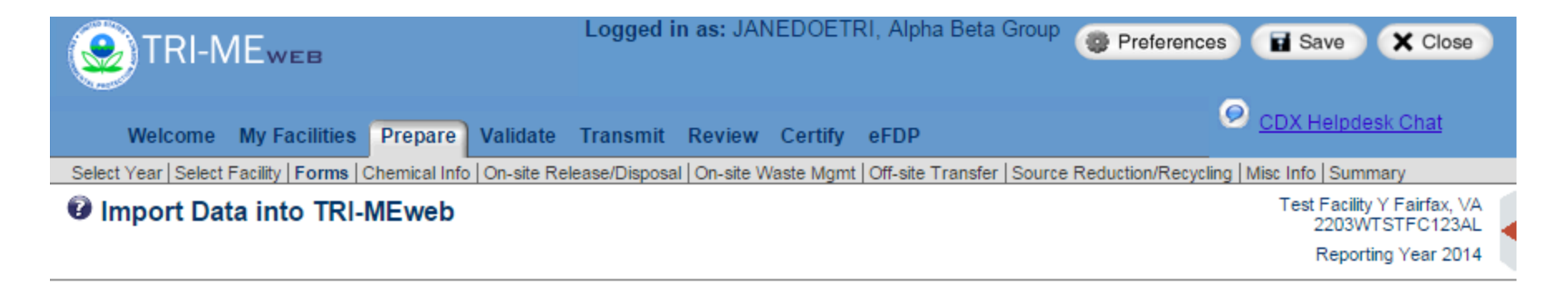

All forms for the prior reporting year for which data can be pre-populated into forms for the current reporting year have been automatically selected below. However, you may de-select any form that you do not wish to import. When you have selected the forms you want to import, click **Next**.

Facility Name: Test Facility Y, Fairfax, VA, 22033 TRIFID: 2203WTSTFC123AL

|   | Select for<br>import | CASNo<br>Cat. Code | Chemical Name               | Form<br>Type | Status           | Reported By |
|---|----------------------|--------------------|-----------------------------|--------------|------------------|-------------|
| Γ |                      | 1717006            | 1,1-DICHLORO-1-FLUOROETHANE | Form R       | Ready for import | TRI-MEweb   |

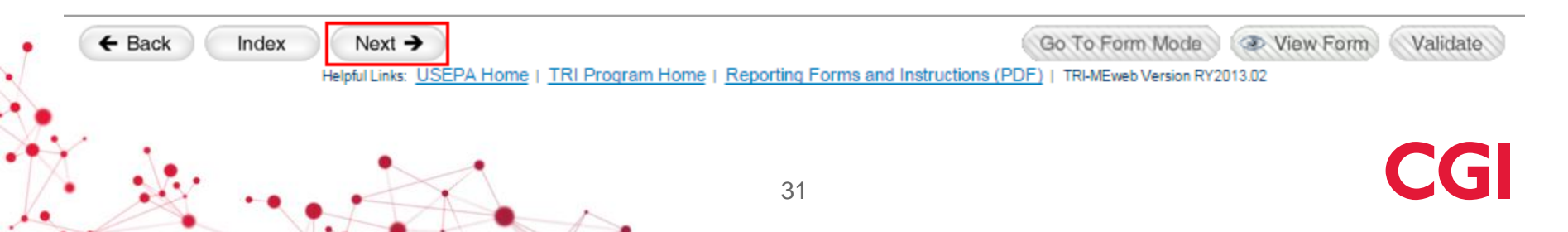

Review the confirmation message pop-up and click the "OK" button.

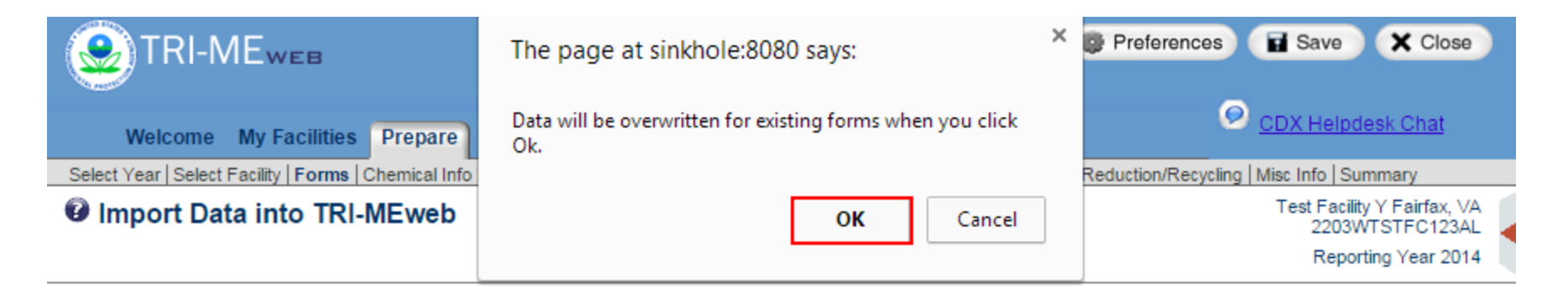

All forms for the prior reporting year for which data can be pre-populated into forms for the current reporting year have been automatically selected below. However, you may de-select any form that you do not wish to import. When you have selected the forms you want to import, click **Next**.

#### Facility Name: Test Facility Y, Fairfax, VA, 22033 TRIFID: 2203WTSTFC123AL

| Select | t for Ca | ASNo<br>at. Code | Chemical Name               | Form<br>Type | Status           | Reported By |
|--------|----------|------------------|-----------------------------|--------------|------------------|-------------|
|        | 17       | 717006           | 1,1-DICHLORO-1-FLUOROETHANE | Form R       | Ready for import | TRI-MEweb   |

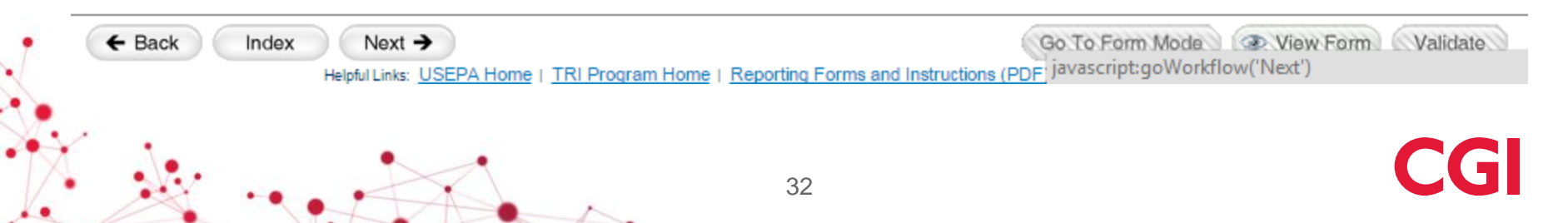

Click the "OK" button to close the message pop-up. Click the "Next" button. Review the current reporting year form data on the "Import Data Into TRI-MEweb" page and click the "Next" button.

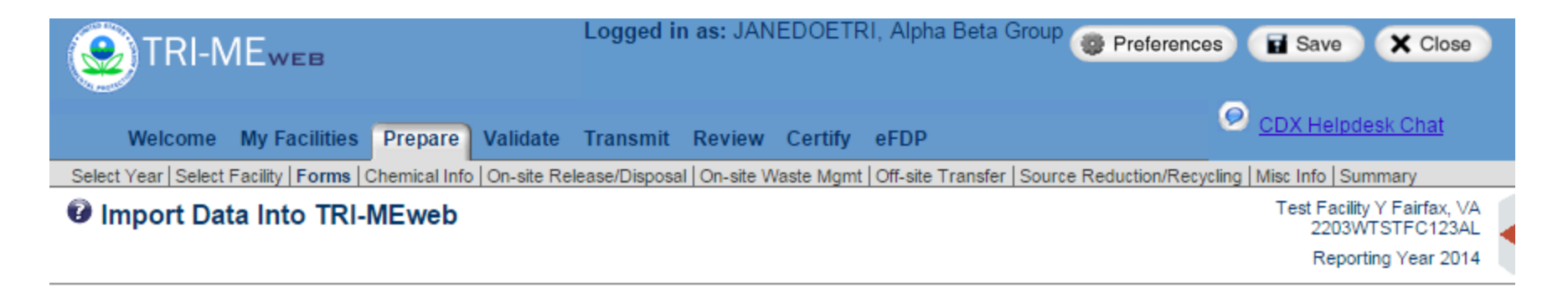

TRI-MEweb has completed importing prior year data into forms for the current reporting year. Please review the import results below. When finished, click Next.

Facility Name: Test Facility Y, Fairfax, VA, 22033 TRIFID: 2203WTSTFC123AL

| CASNo<br>Cat. Code | Chemical Name               | Form<br>Type | Upload Results |
|--------------------|-----------------------------|--------------|----------------|
| 1717006            | 1,1-DICHLORO-1-FLUOROETHANE | Form R       | SUCCESS!       |

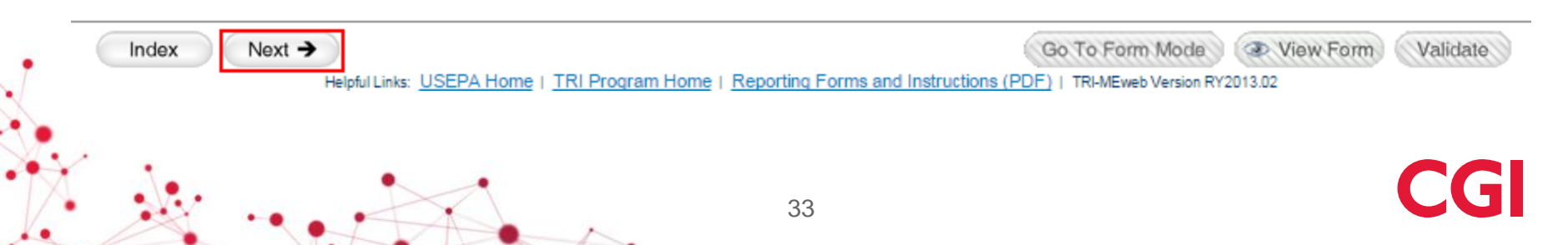

The newly created form based on prior year data displays on the "Select a Form" page.

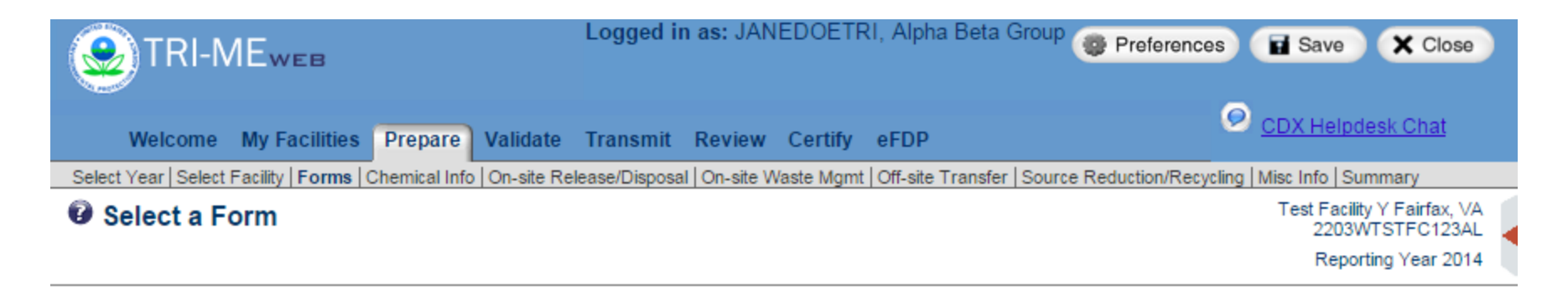

The following is a list of the Reporting Year 2014 chemical forms for this facility. Please select the draft chemical form you would like to begin working with and click Next.

Click Add Form to create one or more blank chemical forms.

Click Import Data to create and pre-populate RY 2013 chemical forms based on your prior year submission(s).

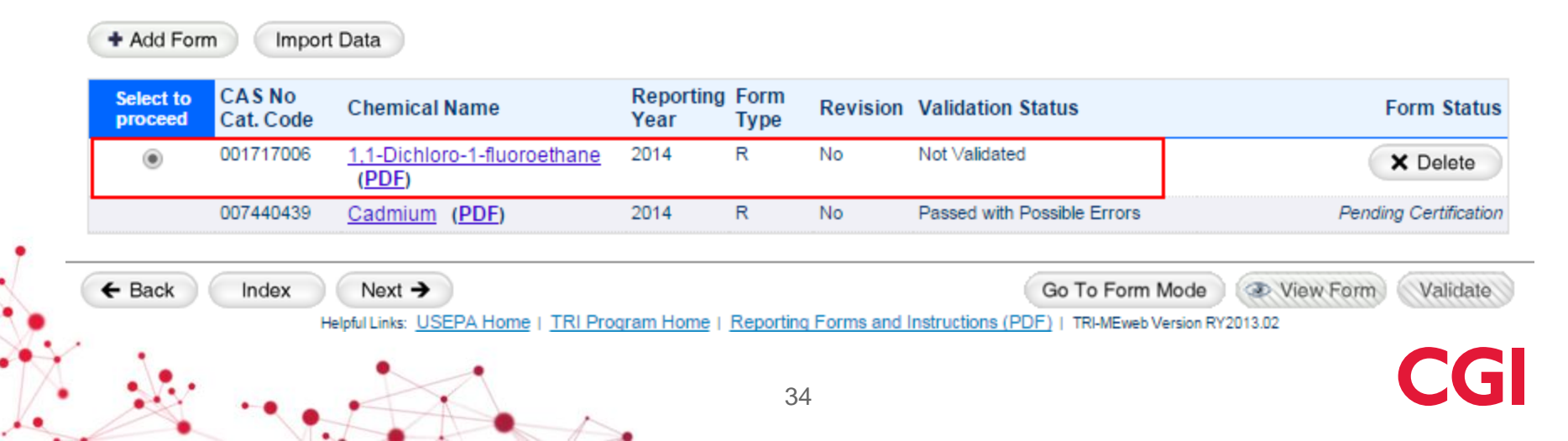

# Adding Chemicals

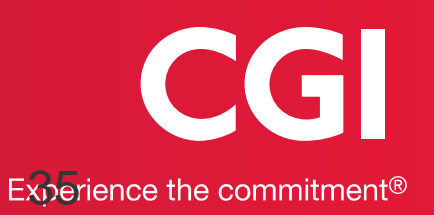

# Adding Chemicals

Select a chemical; double-click to add, or select a chemical and click the "+ Add Selected" button

#### Add New Chemical Forms

Test Facility Fairfax, VA 2203WTSTFC123BL Reporting Year 2014

Type all or part of a chemical name and/or CAS No. in the fields provided and then click Search. Double-click on a chemical in the search results window to add it to your list of new forms to create. When you're finished creating your list of new forms, click Next. TRI-MEweb provides a separate page that enables you to create a form for a Generic Chemical Name Provided by Supplier (as provided in Form R, Part II, Section 2.1).

| Chemical Name:                                                              | RY 2014 Chemicals 1 - 10 of 617.                                                                                                    |   |  |  |
|-----------------------------------------------------------------------------|----------------------------------------------------------------------------------------------------|---|--|--|
| and/or<br>CAS Number:<br>Include chemical synonyms in your search<br>Search | 1,1,1,2-Tetrachloro-2-fluoroethane (354-11-0)<br>1,1,1,2-Tetrachloroethane (630-20-6)<br>1,1,1-Trichloroethane (71-55-6)<br>1,1,2,2-Tetrachloro-1-fluoroethane (354-14-3)<br>1,1,2,2-Tetrachloroethane (79-34-5)<br>1,1,2-Trichloroethane (79-34-5)<br>1,1-Dichloro-1,2,2,3,3-pentafluoropropane (13474-88-9)<br>1,1-Dichloro-1,2,2-trifluoroethane (812-04-4)<br>1,1-Dichloro-1-fluoroethane (1717-00-6)<br>1,2,3-Trichloropropane (96-18-4) | × |  |  |
| Need help? Use the link(s) provided in the blue Help Area to the right.     | + Add Selected                                                                                                    |   |  |  |

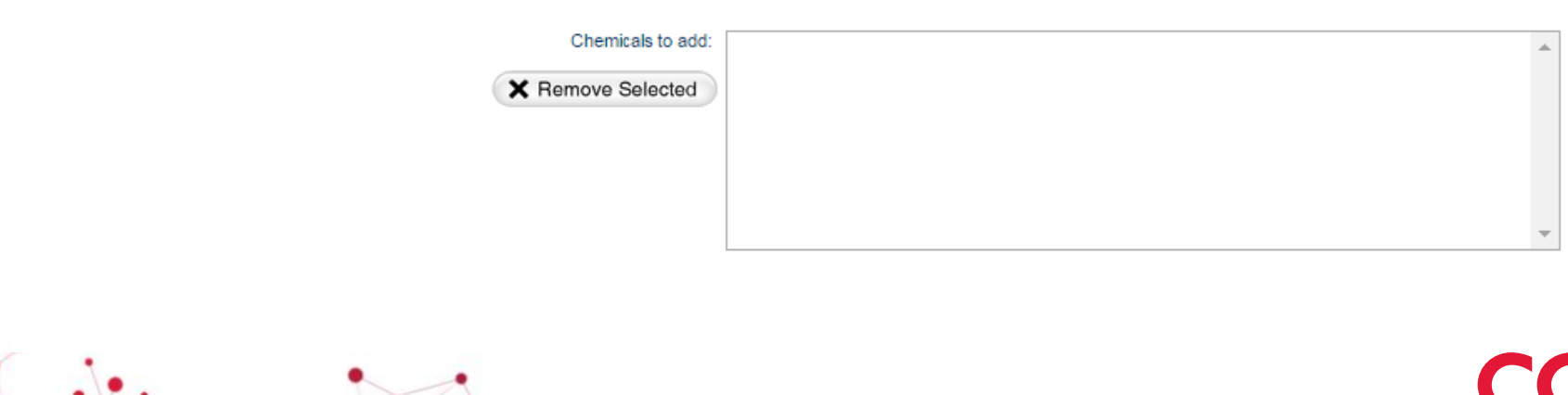

# Adding Chemicals, Continued

The selected chemical appears in the "Chemicals to Add" field.

Select Year | Select Facility | Forms | Chemical Info | On-site Release/Disposal | On-site Waste Mgmt | Off-site Transfer | Source Reduction/Recycling | Misc Info | Summary

#### Add New Chemical Forms

Test Facility Fairfax, VA 2203WTSTFC123BL Reporting Year 2014

Type all or part of a chemical name and/or CAS No. in the fields provided and then click **Search**. Double-click on a chemical in the search results window to add it to your list of new forms to create. When you're finished creating your list of new forms, click **Next**. TRI-MEweb provides a separate page that enables you to create a form for a Generic Chemical Name Provided by Supplier (as provided in Form R, Part II, Section 2.1).

| Chemical Name:                                                              | RY 2014 Chemicals 1 - 10 of 617.                                                                                                    |   |  |  |
|-----------------------------------------------------------------------------|----------------------------------------------------------------------------------------------------|---|--|--|
| and/or<br>CAS Number:<br>Include chemical synonyms in your search<br>Search | 1,1,1,2-Tetrachloro-2-fluoroethane (354-11-0)<br>1,1,1,2-Tetrachloroethane (630-20-6)<br>1,1,1-Trichloroethane (71-55-6)<br>1,1,2,2-Tetrachloroethane (79-34-5)<br>1,1,2-Trichloroethane (79-00-5)<br>1,1-Dichloro-1,2,2,3,3-pentafluoropropane (13474-88-9)<br>1,1-Dichloro-1,2,2-trifluoroethane (812-04-4)<br>1,1-Dichloro-1-fluoroethane (1717-00-6)<br>1,2,3-Trichloropropane (96-18-4) | * |  |  |
| Need help? Use the link(s) provided in the blue Help Area to the right.     | Add Selected                                                                                                    |   |  |  |

|         | Chemicals to add: | 1,1,1,2-Tetrachloro-2-fluoroethane (354-11-0) | *  |
|---------|-------------------|-----------------------------------------------|----|
|         |                   |                                               |    |
| •       |                   |                                               | Ŧ  |
| X X - A |                   | 37                                            | CO |

# **Open/Close TRI-MEweb Help Area**

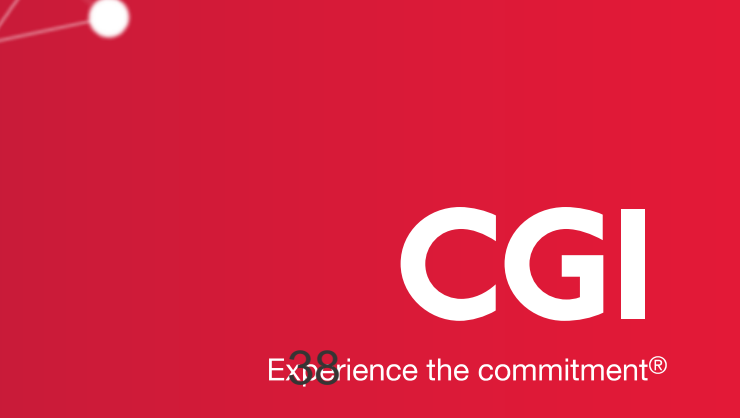

# **Open/Close TRI-MEweb Help Area**

The TRI-MEweb Help Area is open by default; click the red arrow to close the TRI-MEweb Help Area side bar.

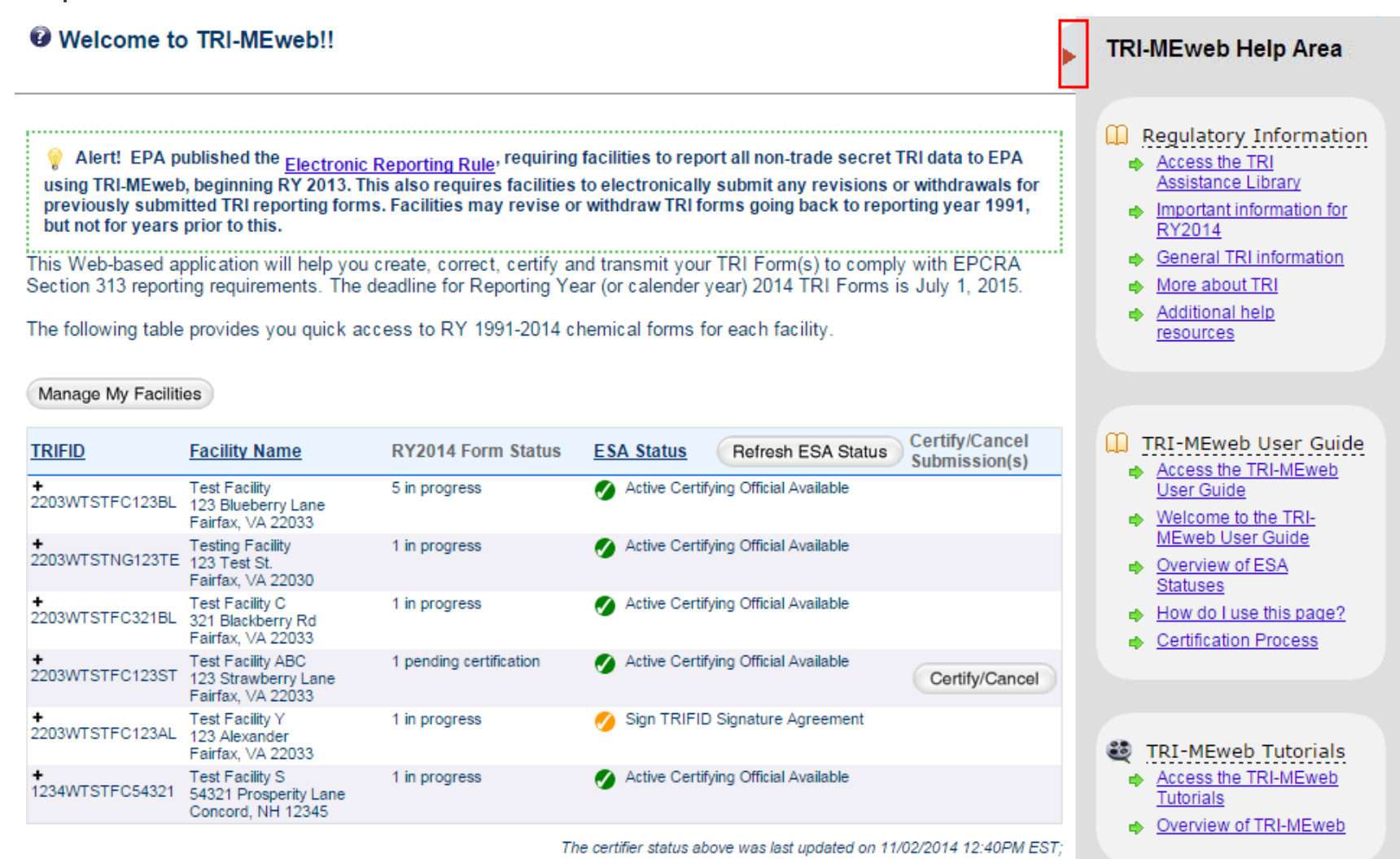

# Open/Close TRI-MEweb Help Area, Continued

The TRI-MEweb Help Area side bar is closed. Click the left-facing arrow to open the help area.

#### Welcome to TRI-MEweb!!

Alert! EPA published the <u>Electronic Reporting Rule</u>, requiring facilities to report all non-trade secret TRI data to EPA using TRI-MEweb, beginning RY 2013. This also requires facilities to electronically submit any revisions or withdrawals for previously submitted TRI reporting forms. Facilities may revise or withdraw TRI forms going back to reporting year 1991, but not for years prior to this.

This Web-based application will help you create, correct, certify and transmit your TRI Form(s) to comply with EPCRA Section 313 reporting requirements. The deadline for Reporting Year (or calender year) 2014 TRI Forms is July 1, 2015.

The following table provides you quick access to RY 1991-2014 chemical forms for each facility.

Manage My Facilities

| TRIFID            | Facility Name                                                 | RY2014 Form Status      | ESA Status                 | Refresh ESA Status | Certify/Cancel<br>Submission(s) |
|-------------------|---------------------------------------------------------------|-------------------------|----------------------------|--------------------|---------------------------------|
| + 2203WTSTFC123BL | Test Facility<br>123 Blueberry Lane<br>Fairfax, VA 22033      | 5 in progress           | 💋 Active Certifying Offici | al Available       |                                 |
| + 2203WTSTNG123TE | Testing Facility<br>123 Test St.<br>Fairfax, VA 22030         | 1 in progress           | Active Certifying Offici   | al Available       |                                 |
| + 2203WTSTFC321BL | Test Facility C<br>321 Blackberry Rd<br>Fairfax, VA 22033     | 1 in progress           | 💋 Active Certifying Offici | al Available       |                                 |
| + 2203WTSTFC123ST | Test Facility ABC<br>123 Strawberry Lane<br>Fairfax, ∀A 22033 | 1 pending certification | Active Certifying Offici   | al Available       | Certify/Cancel                  |
| + 2203WTSTFC123AL | Test Facility Y<br>123 Alexander<br>Fairfax, ∀A 22033         | 1 in progress           | 💋 Sign TRIFID Signatur     | e Agreement        |                                 |
| + 1234WTSTFC54321 | Test Facility S<br>54321 Prosperity Lane<br>Concord, NH 12345 | 1 in progress           | Active Certifying Offici   | al Available       |                                 |

The certifier status above was last updated on 11/02/2014 12:40PM EST;

# Form Mode/Questionnaire Mode

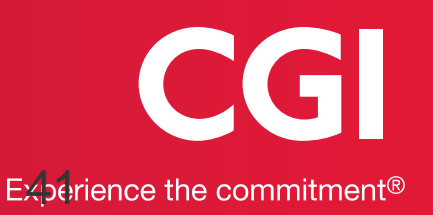

# Form Mode/Questionnaire Mode, Continued

The application starts in questionnaire mode by default; click the "Go To Form Mode" button to navigate to form mode.

| TRI-MEweb                                                            | Logged in as: JANEDOETRI, Alpha Beta Group                     | Preferences Save Close                       |
|----------------------------------------------------------------------|----------------------------------------------------------------|----------------------------------------------|
| Welcome My Facilities Prepare Validate                               | Transmit Review Certify eFDP                                   | ODX Helpdesk Chat                            |
| Select Year   Select Facility   Forms   Chemical Info   On-site Rele | ase/Disposal   On-site Waste Mgmt   Off-site Transfer   Source | Reduction/Recycling   Misc Info   Summary    |
| Contact Information                                                  |                                                                | Test Facility Fairfax, VA<br>2203WTSTFC123BL |
| (Form R Part I, Section 4.3 & 4.4)                                   | 2014 Form F                                                    | R for 2,4-D sodium salt                      |

Please provide a Technical and Public Contact for this form, as requested below. If there are other forms for this facility, you may use the pick list provided to complete the requested information.

| Select Technical Contact from list:                                                  | Υ                                  |
|--------------------------------------------------------------------------------------|------------------------------------|
| or fill in fields below.<br>Technical Contact Name:                                  |                                    |
|                                                                                      |                                    |
| Phone: (<br>E-mail:                                                                  | ) Ext:                             |
| Select Public Contact from list:<br>or fill in fields below.<br>Public Contact Name: | ▼                                  |
| Dhone                                                                                | ) - Ext:                           |
| Finite.                                                                              |                                    |
| E-mail.                                                                              |                                    |
|                                                                                      | Cancel                             |
|                                                                                      |                                    |
| € Back Index Next →                                                                  | Go To Form Mode View Form Validate |
| Helpful Links: USEPA Home   TRI Program Hom                                          | 42                                 |

# Form Mode/Questionnaire Mode, Continued

| Click the sect | ion links within the he                                                | ader bar to navig                                               | ate within for                       | rm mode.                              |
|----------------|------------------------------------------------------------------------|-----------------------------------------------------------------|--------------------------------------|---------------------------------------|
|                | 😔 TRI-MEweb                                                            | Logged in as: JANEDOETRI, Alp                                   | ha Beta Group 🚭 Preference           | ces 🖬 Save 🗙 Close                    |
|                |                                                                        | ite Transmit Review Certify eFDI                                | p                                    | O CDX Helpdesk Chat                   |
|                | Change: Select Year   Select Facility   Form Part I : §                | 1-4.4   §4.5-4.7   §5 Part II : §1-4   §5   §5.3                | §6.1 §6.2 §7A §7B-7C §8.1-           | 8.7   §8.8   §8.9-8.10   §8.11   §9.1 |
|                | Form R Part II, Sections 1, 2, 3 and 4                                 |                                                                 |                                      | Test Facility Fairfax, VA             |
|                |                                                                        |                                                                 | 2014 Form R for 1.2.4 Trich          |                                       |
| -              |                                                                        |                                                                 | 20141 01111101 1,2,4-1101            | orobenzene .                          |
|                | Section 1: Toxic Chemical Identity                                     |                                                                 |                                      |                                       |
|                | 1.1. CAS Number:<br>1.2. Chemical Name:<br>1.3. Generic Chemical Name: | 000120821<br>1,2,4-Trichlorobenzene<br>Not Applicable           | 8                                    |                                       |
|                | Section 2: Mixture Component Identity                                  |                                                                 |                                      |                                       |
|                | 2.1. Generic Chemical Name Provided by Sup                             | blier: Not Applicable                                           |                                      |                                       |
|                | Technical and Public Contact Info                                      |                                                                 |                                      |                                       |
|                |                                                                        | Select Technical Contact from list:<br>or fill in fields below. |                                      | <b></b>                               |
|                | Technical Contact Name:                                                |                                                                 | Non-US Phone:                        |                                       |
|                | E-mail:                                                                |                                                                 | Phone: ()                            | Ext:                                  |
|                |                                                                        | Select Public Contact from list:<br>or fill in fields below.    |                                      | τ.                                    |
|                | Public Contact Name:                                                   |                                                                 | Non-US Phone:                        |                                       |
|                | E-mail:                                                                |                                                                 | Phone: ()                            | Ext:                                  |
|                |                                                                        |                                                                 | Cancel                               |                                       |
|                | Section 3: Activities and Uses of the                                  | Toxic Chemical at the Facility                                  |                                      |                                       |
|                | 3.1 Manufacture                                                        | 3.2 Process                                                     |                                      | 3.3 Otherwise Use                     |
|                | a. Produce b. Import                                                   | 📄 a. As a reactant                                              |                                      | a. As a chemical process              |
|                | c. For on-site use/processing                                          | b. As a formulation c                                           | omponent                             | 📄 b. As a manufacturing aid           |
|                | d. For sale/distribution                                               | c. as an article comp                                           | oonent                               | c. Ancillary or other use             |
|                | a As a hyproduct                                                       |                                                                 |                                      | •                                     |
|                |                                                                        |                                                                 |                                      | → →                                   |
|                | ← Back Index Next →                                                    |                                                                 | Go To Questionnaire Mode             | View Form Validate                    |
|                | Helpful Links: USEPA Home   ]                                          | RI Program Home   Reporting Forms and Inst                      | ructions (PDF)   TRI-MEweb Version F | RY2013.02                             |
|                |                                                                        | 43                                                              |                                      |                                       |

# Form Mode/Questionnaire Mode, Continued

Click the "Go to Questionnaire Mode" button to return to questionnaire mode.

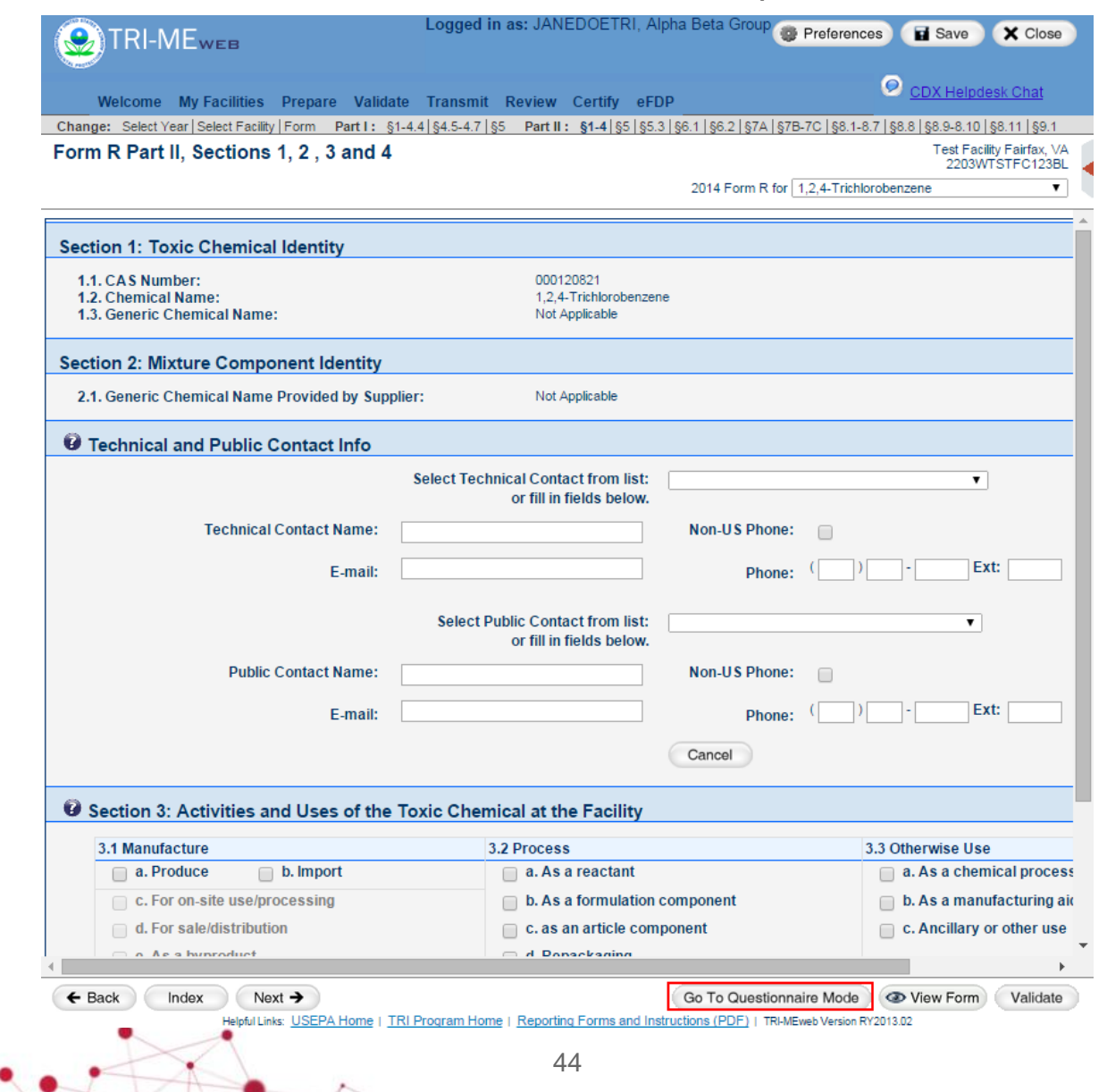

CGI

# Validation and Data Quality Alerts (DQAs)

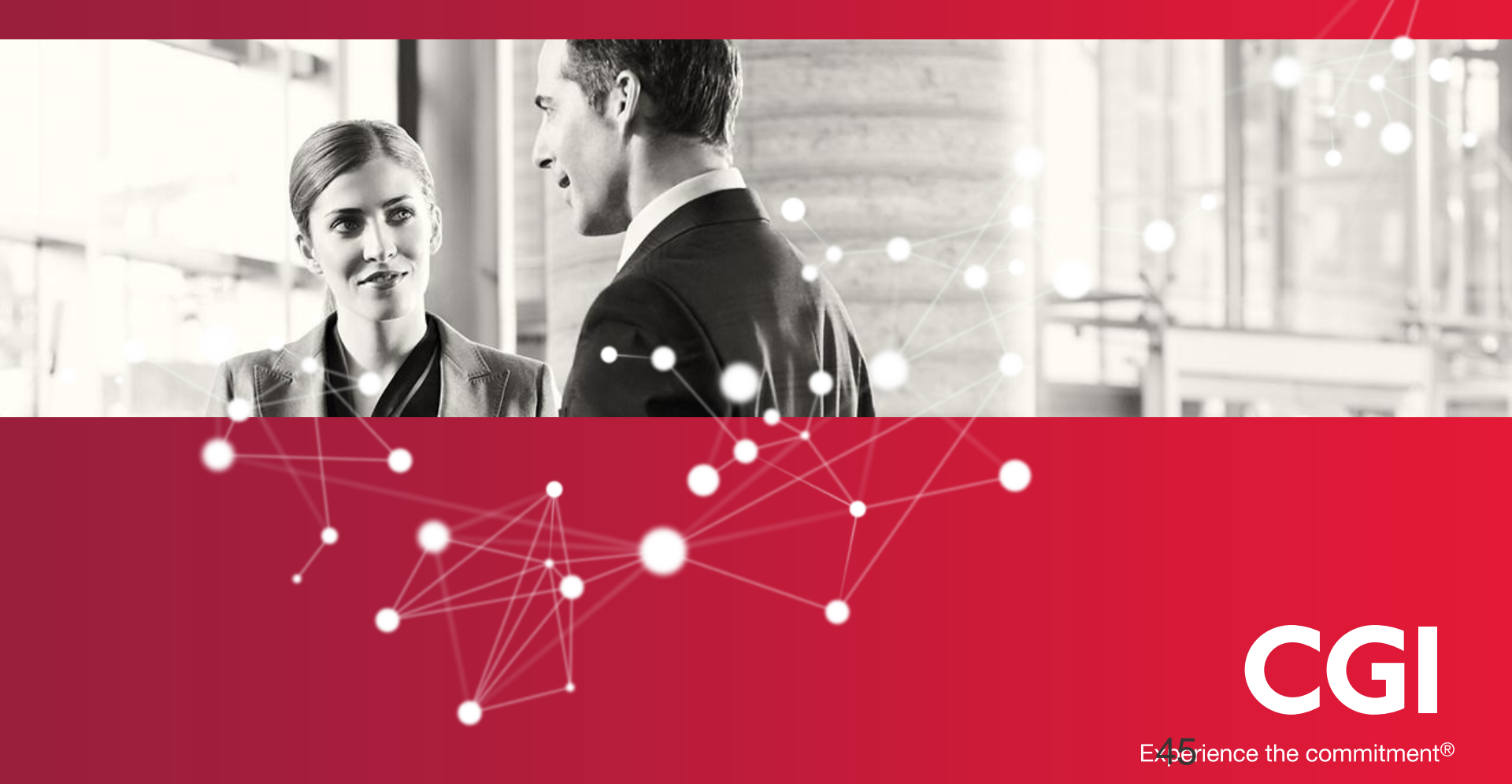

# Transmission

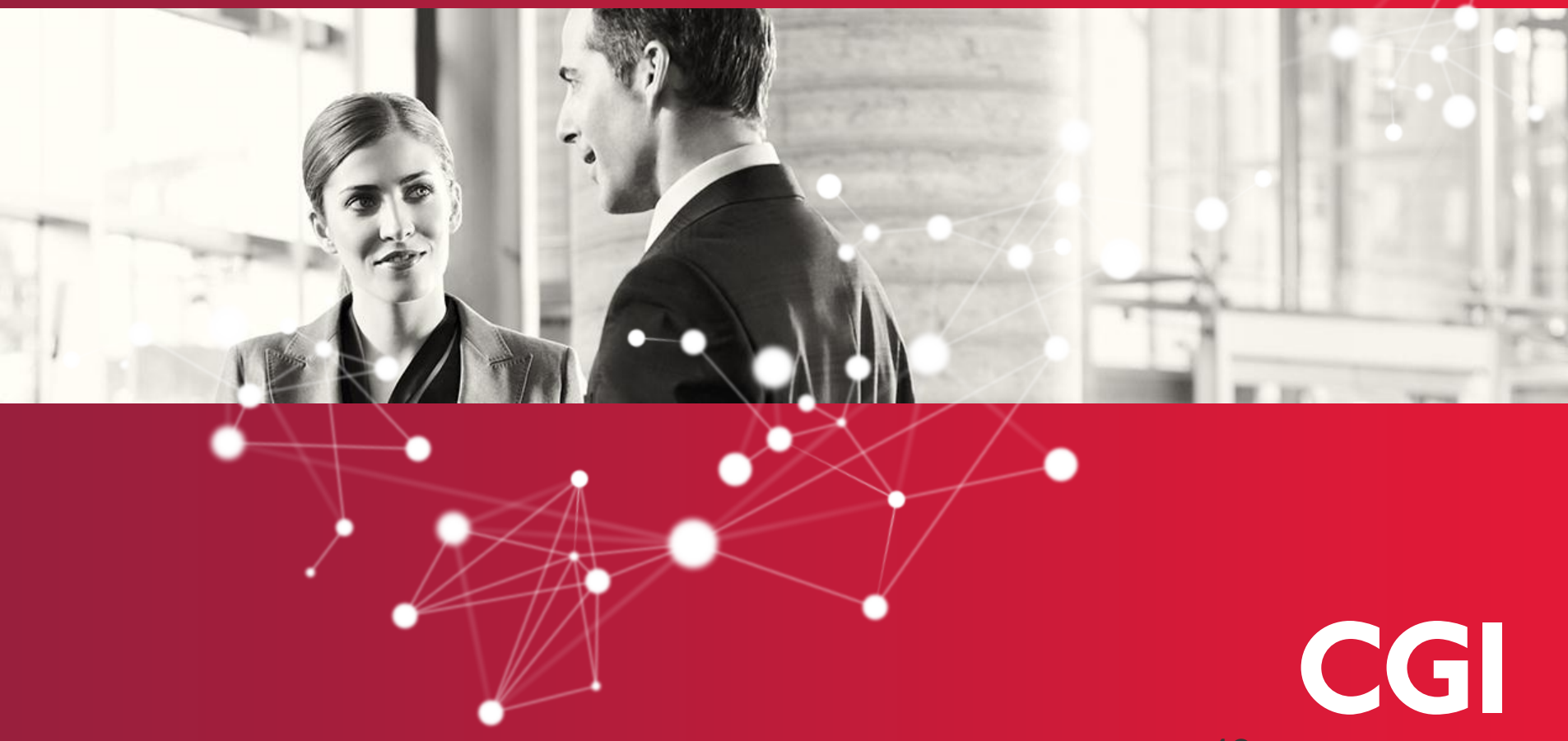

Experience the commitment®

# Certification

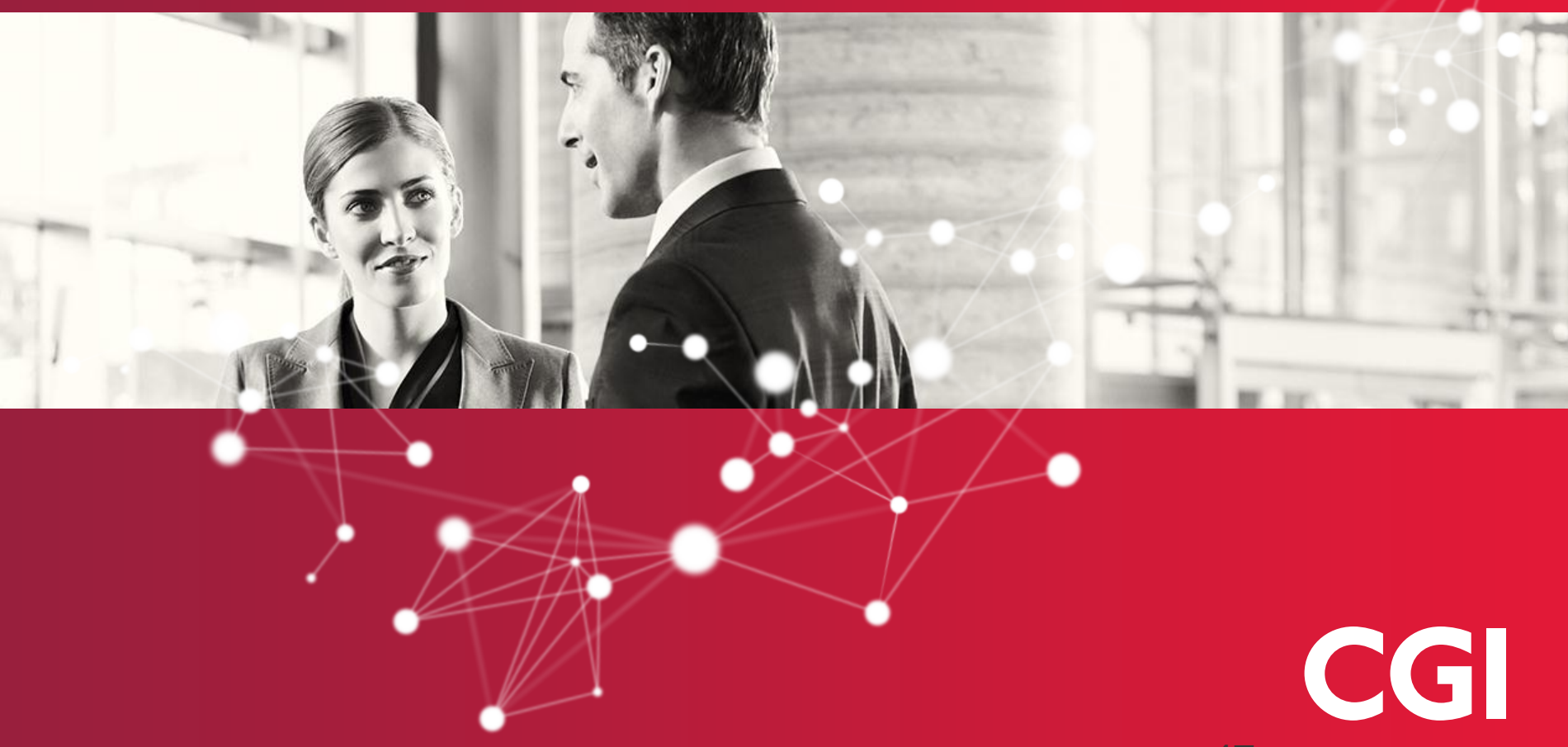

Experience the commitment®

# RY 2014 Enhancements

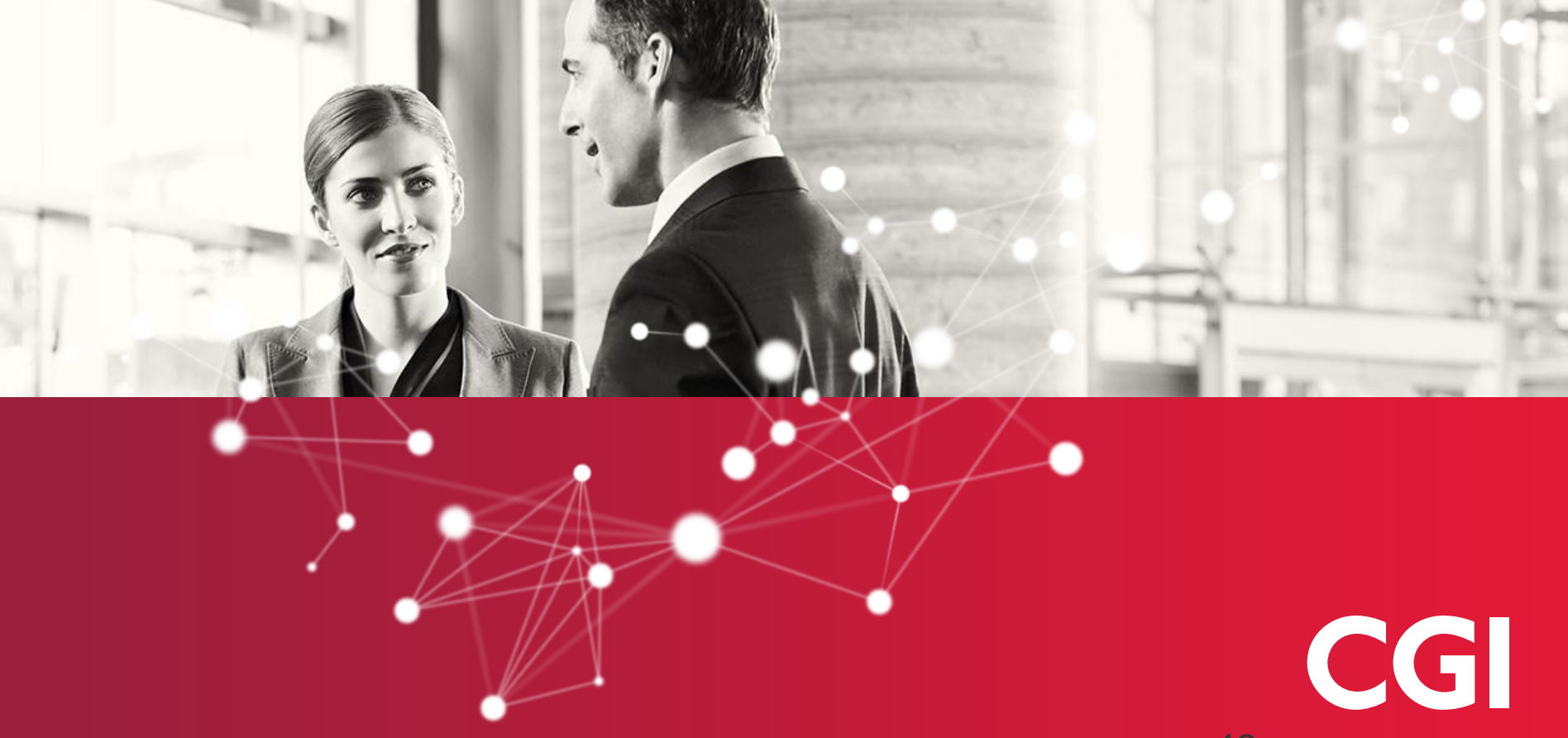

Experience the commitment®

# RY 2014 Information Collection Request (ICR) Enhancements

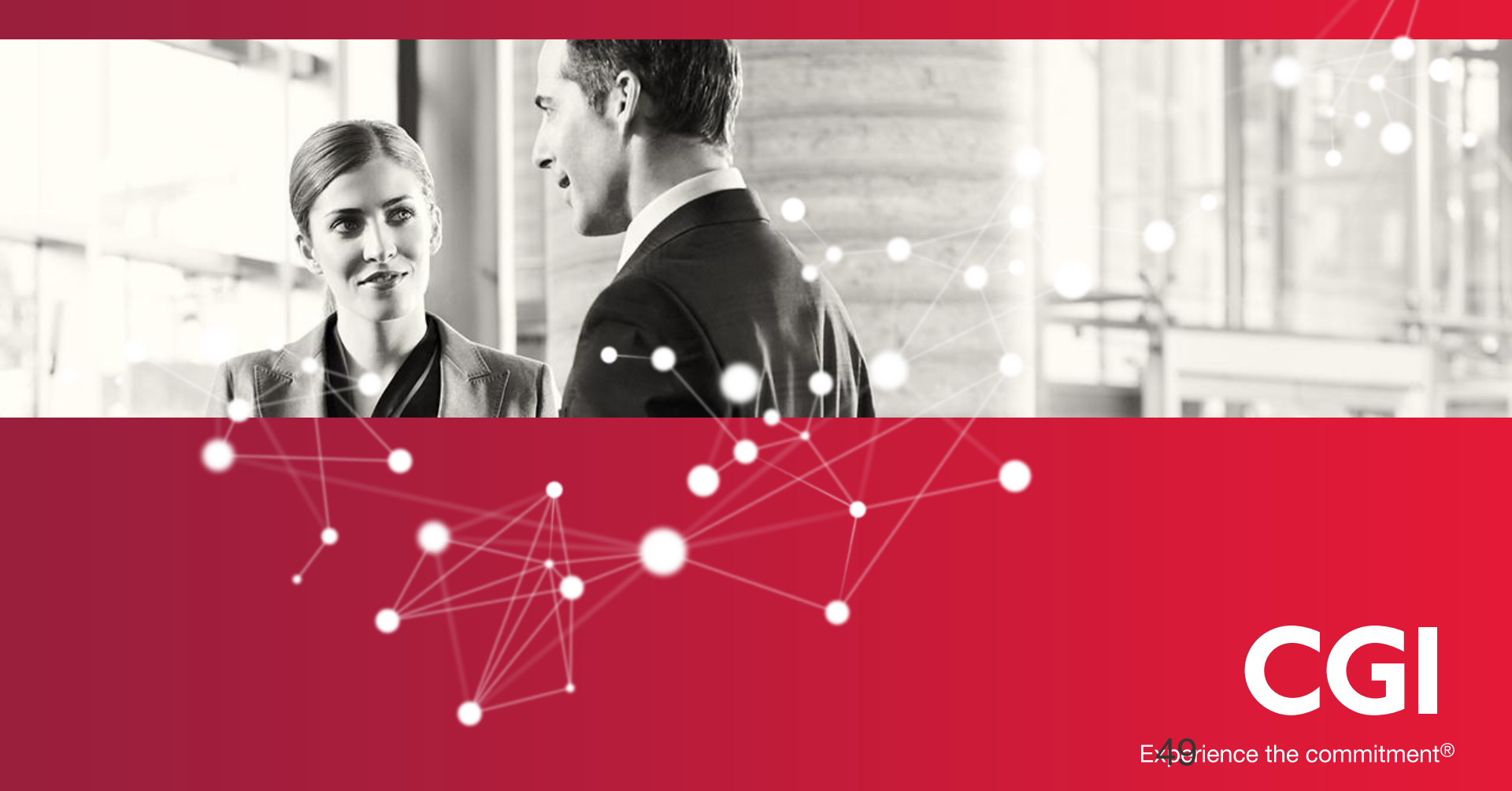

# New Chemical for RY 2014

| Welcome My Facilities Prepare Validate Transmit Review Cert                                                                                                    | ify eFDP                                                                                                   | ODX Helpdesk Chat                                                                                                    |
|----------------------------------------------------------------------------------------------------|----------------------------------------------------------------------------------------------------|----------------------------------------------------------------------------------------------------|
| elect Year   Select Facility   Forms   Chemical Info   On-site Release/Disposal   On-site Waste N                                                                                                    | Igmt   Off-site Transfer   Source Reduction/Re                                                             | ecycling   Misc Info   Summary                                                                                       |
| Add New Chemical Forms                                                                                                    |                                                                                                    | Test Facility Fairfax, VA<br>2203WTSTFC123BL<br>Reporting Year 2014                                                  |
| /pe all or part of a chemical name and/or CAS No. in the fields provided and<br>at of new forms to create. When you're finished creating your list of new form<br><u>eneric Chemical Name Provided by Supplier</u> (as provided in Form R, Part II, Se | then click <b>Search</b> . Double-click on a<br>s, click <b>Next</b> . TRI-MEweb provides a<br>ction 2.1). | chemical in the search results window to add it to your separate page that enables you to <u>create a form for a</u> |
| hemical Name: o-nitrotoluene                                                                                                    | 2014 Reporti                                                                                               | ng Year Chemicals 1 - 1 of 1.                                                                                        |
| nd/or                                                                                                    | o-Nitrotoluene (88-72-2)                                                                                   | *                                                                                                    |
| AS Number:                                                                                                    |                                                                                                    |                                                                                                    |
| Include chemical synonyms in your search                                                                                                    |                                                                                                    |                                                                                                    |
| Search                                                                                                    |                                                                                                    |                                                                                                    |
|                                                                                                    |                                                                                                    |                                                                                                    |
|                                                                                                    |                                                                                                    |                                                                                                    |
| eed help? Use the link(s) provided in the blue Help Area to the right.                                                                                                    |                                                                                                    | + Add Selected                                                                                                    |
| Chemicals to add:                                                                                                    |                                                                                                    |                                                                                                    |
| × Remove Selected                                                                                                    |                                                                                                    |                                                                                                    |
|                                                                                                    |                                                                                                    |                                                                                                    |
|                                                                                                    |                                                                                                    |                                                                                                    |
|                                                                                                    |                                                                                                    | -                                                                                                    |
|                                                                                                    |                                                                                                    |                                                                                                    |
|                                                                                                    |                                                                                                    |                                                                                                    |
|                                                                                                    |                                                                                                    |                                                                                                    |
|                                                                                                    |                                                                                                    |                                                                                                    |
| ← Back Index Next →<br>Heloful Links: USEPA Home   TRI Program Home                                                                                                    | Reporting Forms and Instructions (PDF)   TR                                                                | Go To Form Mode View Form Validate                                                                                   |
|                                                                                                    | <u></u>                                                                                                    |                                                                                                    |
|                                                                                                    |                                                                                                    |                                                                                                    |
|                                                                                                    |                                                                                                    |                                                                                                    |

# Technical and Public Contact Information Extension

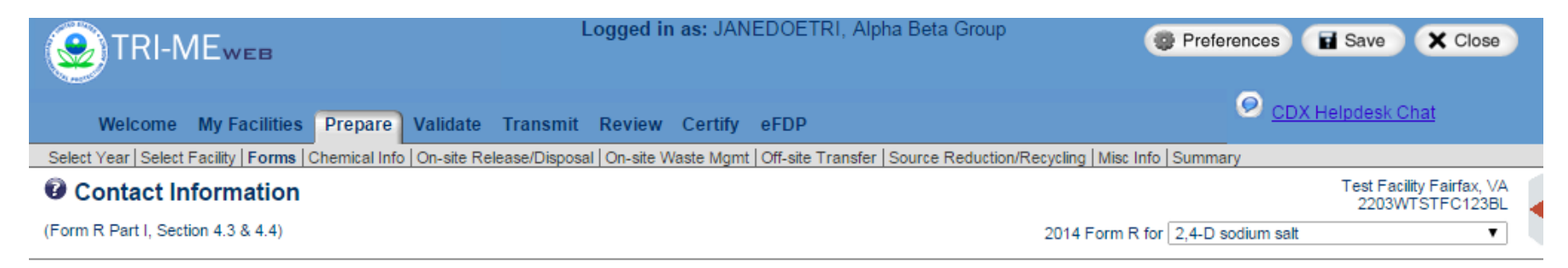

Please provide a Technical and Public Contact for this form, as requested below. If there are other forms for this facility, you may use the pick list provided to complete the requested information.

| fechnical Contact Name: |   |   |      |  |
|-------------------------|---|---|------|--|
| Non-US Phone            |   |   |      |  |
| Phone: (                | ) | - | Ext: |  |
| E-mail:                 |   |   |      |  |
|                         |   |   |      |  |
| Public Contact Name:    |   |   |      |  |
| Non-US Phone            |   |   |      |  |
| Phone: (                | ) | - | Ext: |  |
| E-mail:                 |   |   |      |  |

٦

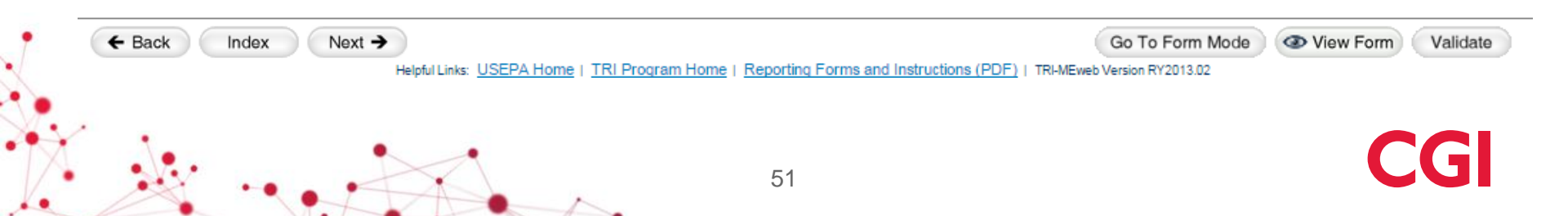

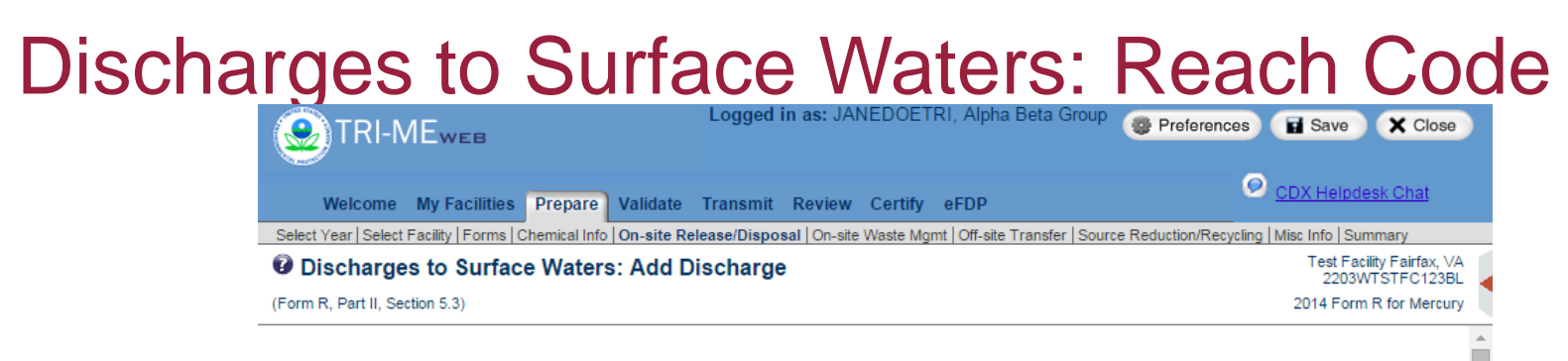

Please navigate the map shown on the right to locate the receiving stream or water body to which the chemical was released. This facility has been centered on the map upon its initial display. A pushpin will appear on the map after right-clicking on a location to indicate the selected stream or water body. If necessary, you may click **Recenter map** to recenter the map on the facility. You must also select a basis of estimate code. Lastly, the amount of this toxic chemical from stormwater should be reported as a weight percent, if applicable.

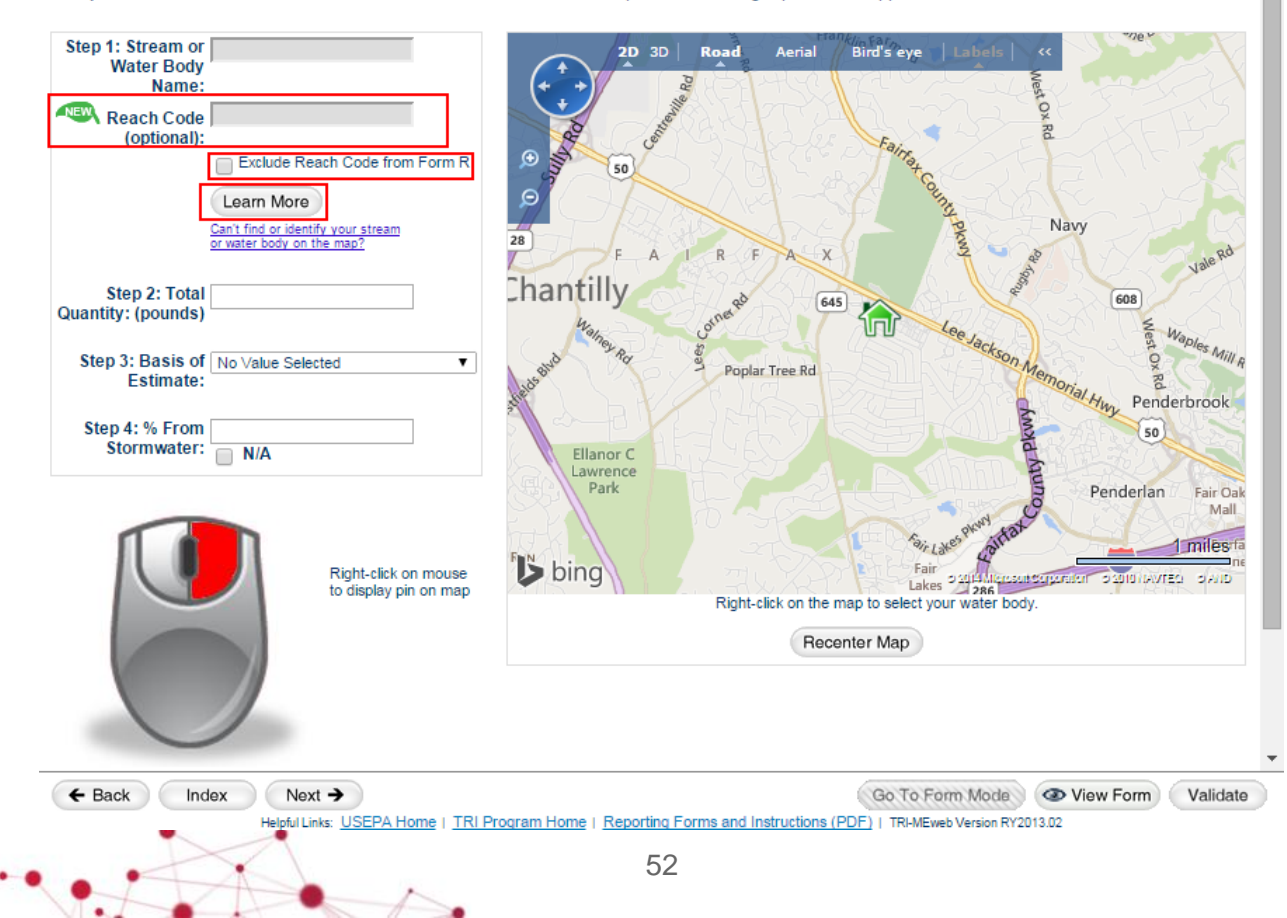

# Discharges to Surface Waters: Edit Discharge

|                                                                     | Logged in as: JANEDOETRI, Alpha Beta Group                      | Preferences Save X Close                     |
|---------------------------------------------------------------------|-----------------------------------------------------------------|----------------------------------------------|
| Welcome My Facilities Prepare Validate                              | Transmit Review Certify eFDP                                    | ODX Helpdesk Chat                            |
| Select Year   Select Facility   Forms   Chemical Info   On-site Rel | ease/Disposal   On-site Waste Mgmt   Off-site Transfer   Source | ce Reduction/Recycling   Misc Info   Summary |
| Ø Discharges to Surface Waters: Edit Di                             | scharge                                                         | Test Facility Fairfax, VA<br>2203WTSTFC123BL |
| (Form R, Part II, Section 5.3)                                      |                                                                 | 2014 Form R for Mercury                      |

Enter the total quantity of the chemical that was released to the stream or water body. You must also select a basis of estimate code. Lastly, the amount of this toxic chemical from stormwater should be reported as a weight percent, if applicable.

| Stream or Water Body Name:                       | Potomac River                    |                                           |                             |                   |
|--------------------------------------------------|----------------------------------|-------------------------------------------|-----------------------------|-------------------|
| Reach Code (optional):                           | 02070008001578                   |                                           |                             |                   |
|                                                  | Learn More                       |                                           |                             |                   |
| Step 1: Total Quantity: (pounds)                 |                                  |                                           |                             |                   |
| Step 2: Basis of Estimate:                       | No Value Selected                | T                                         |                             |                   |
| Step 3: % From Stormwater:                       |                                  | N/A                                       |                             |                   |
| Right-click on the map to select your water body | . Clicking on map provides the v | water body name included in your TRI subi | mission.                    |                   |
| Cancel                                           |                                  |                                           |                             |                   |
| ← Back Index Next →                              |                                  |                                           | Go To Form Mode             | O View Form Valid |
| Helpful Links: USE                               | PA Home   TRI Program Hom        | e   Reporting Forms and Instructions (PD  | F)   TRI-MEweb Version RY20 | 13.02             |
|                                                  | 1                                | 53                                        |                             | C                 |

## Edit Reach Code

| 🕑 TRI-N                                                                          | IEweb                                                             |                                                                           | Logged i                                                                         | n as: JAN                                                | EDOETR                                             | I, Alpha Bel                                                  | ta Group 🎯                                                             | Preferences                                                    | Save                                               | X Clos                          |
|----------------------------------------------------------------------------------|-------------------------------------------------------------------|---------------------------------------------------------------------------|----------------------------------------------------------------------------------|----------------------------------------------------------|----------------------------------------------------|---------------------------------------------------------------|------------------------------------------------------------------------|----------------------------------------------------------------|----------------------------------------------------|---------------------------------|
| Welcome                                                                          | My Facilities                                                     | Prepare V                                                                 | alidate Transmit                                                                 | Review                                                   | Certify                                            | eFDP                                                          |                                                                        | 0                                                              | CDX Helpd                                          | esk Chat                        |
| Select Year   Select                                                             | Facility   Forms   (                                              | Chemical Info   Or                                                        | -site Release/Dispo                                                              | sal On-site                                              | Waste Mgr                                          | nt   Off-site Tra                                             | insfer   Source R                                                      | eduction/Recyc                                                 | ling   Misc Info   S                               | Summary                         |
| Discharge                                                                        | s to Surfac                                                       | e Waters:                                                                 | Add Discharg                                                                     | e                                                        |                                                    |                                                               |                                                                        |                                                                | Test Faci<br>2203W                                 | ity Fairfax,<br>/TSTEC123       |
| Form R, Part II, Sec                                                             | ction 5.3)                                                        |                                                                           |                                                                                  |                                                          |                                                    |                                                               |                                                                        |                                                                | 2014 Form                                          | R for Merc                      |
|                                                                                  |                                                                   |                                                                           |                                                                                  |                                                          |                                                    |                                                               |                                                                        |                                                                |                                                    |                                 |
| Please navigate to<br>been centered on<br>stream or water b<br>code. Lastly, the | the map shown<br>the map upor<br>ody. If necess<br>amount of this | n on the right t<br>n its initial disp<br>sary, you may<br>s toxic chemic | o locate the recei<br>lay. A pushpin wi<br>click Recenter m<br>al from stormwate | ving stream<br>Il appear or<br>ap to rece<br>er should b | n or wate<br>n the map<br>nter the n<br>e reported | r body to wh<br>after right-o<br>nap on the f<br>d as a weigh | tich the chem<br>clicking on a li<br>acility. You m<br>t percent, if a | ical was rele<br>ocation to inc<br>ust also sele<br>pplicable. | ased. This fa<br>dicate the sele<br>act a basis of | cility has<br>ected<br>estimate |
| Step 1: Stream<br>or Water Body<br>Name:<br>Reach<br>Code (optional):            | Exclude Rea                                                       | ch Code from Fo                                                           | m R                                                                              |                                                          |                                                    |                                                               |                                                                        |                                                                |                                                    |                                 |
| Step 2: Total<br>Quantity:<br>(pounds)<br>Step 3: Basis of<br>Estimate:          | No Value Select                                                   | ed                                                                        | T                                                                                |                                                          | <u>Use r</u>                                       | map to locate                                                 | the stream or                                                          | water body,                                                    |                                                    |                                 |
| Step 4: % From<br>Stormwater:                                                    | □ N/A                                                             |                                                                           |                                                                                  |                                                          |                                                    |                                                               |                                                                        |                                                                |                                                    |                                 |
| ← Back                                                                           | ndex Ne<br>Helpful Lin                                            | ixt →                                                                     | e   TRI Program Hor                                                              | ne i <u>Reportir</u>                                     | og Forms ar                                        | nd Instructions                                               | Go To For<br>(PDF)   TRi-MEw                                           | m Mode                                                         | View Form                                          | Valida                          |
|                                                                                  | X                                                                 |                                                                           |                                                                                  | 5                                                        | 54                                                 |                                                               |                                                                        |                                                                |                                                    |                                 |

CG

# **Discharges to Surface Waters: Summary**

|                                                                    | Logged in as: JANEDOETRI, Alpha Beta Group                                   | ces 🖬 Save 🗙 Close                           |
|--------------------------------------------------------------------|------------------------------------------------------------------------------|----------------------------------------------|
| Welcome My Facilities Prepare Validate                             | Transmit Review Certify eFDP                                                 | ODX Helpdesk Chat                            |
| Select Year   Select Facility   Forms   Chemical Info   On-site Re | ease/Disposal   On-site Waste Mgmt   Off-site Transfer   Source Reduction/Re | ecycling   Misc Info   Summary               |
| Ø Discharges to Surface Waters: Summ                               | ary                                                                          | Test Facility Fairfax, VA<br>2203WTSTFC123BL |
| (Form R, Part II, Section 5.3)                                     | 2014 Form R for Mercury                                                      | <b>T</b>                                     |

In this section, you will need to report estimates of the guantities of the toxic chemical to which your facility directly discharges in to receiving streams or water bodies. Releases due to runoff, including stormwater runoff are also reportable. If you have previously entered data, it is summarized below. To edit or delete a row, click Edit or Delete in the corresponding row, or you may click Add to add a row to the summary table.

If these types of releases are not applicable, select the box below.

Not Applicable (Should I report zero instead of Not Applicable?)

#### + Add

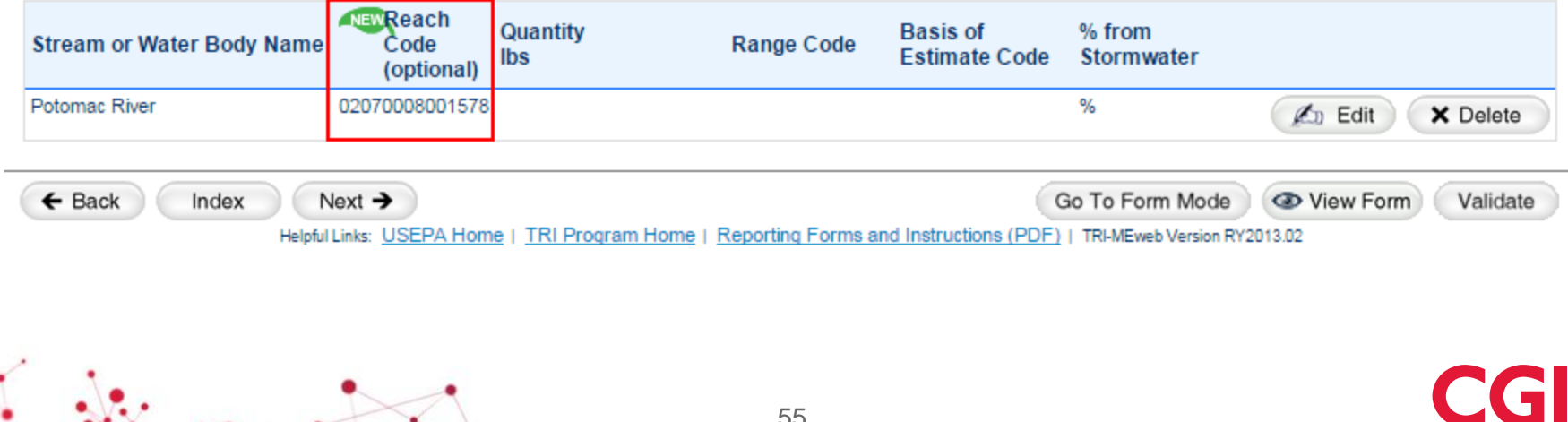

# Reach Code (Style Sheet)

| SECT<br>(Impo | ION 3. ACTIVITIES AND USES<br>rtant: Check all that apply.)                                                                       | OF THE    | TOXIC CHE                                                                        | MICAL AT THE FACIL                                                        | ITY.        |                                                |                                                                |
|---------------|----------------------------------------------------------------------------------------------------|-----------|----------------------------------------------------------------------------------|---------------------------------------------------------------------------|-------------|------------------------------------------------|----------------------------------------------------------------|
| 3.1           | Manufacture the toxic chemical:                                                                                                   | 3.2       | Process the                                                                      | toxic chemical:                                                           | 3.3         | Otherwise us                                   | e the toxic chemical:                                          |
|               | a. [] Produce b. [] Import                                                                                                    |           |                                                                                  |                                                                           |             |                                                |                                                                |
| If pro        | duce or import:<br>c. [] For on-site use/processin<br>d. [] For sale/distribution<br>e. [] As a byproduct<br>f. [] As an impurity | g         | a. [] As a<br>b. [] As a<br>componer<br>c. [] As ar<br>d. [] Repa<br>e. [] As ar | reactant<br>formulation<br>n article component<br>ackaging<br>n impurity  |             | a. [] As a c<br>b. [] As a n<br>c. [] An cilla | hemical processing aid<br>nanufacturing aid<br>ry or other use |
| SECT          | TON 4. MAXIMUM AMOUNT OF                                                                                                    | THE TO    | OXIC CHEMI                                                                       | CAL ON-SITE AT ANY                                                        | TIME        | E DURING THE                                   | E CALENDAR YEAR                                                |
| 4.1           | [ ] (Enter two-digit code from in                                                                                                 | struction | package.)                                                                        |                                                                           |             |                                                |                                                                |
| SECT          | ION 5.QUANTITY OF THE TOX                                                                                                    | IC CHE    | VICAL ENTE                                                                       | RING EACH ENVIRON                                                         | IMEN        | NTAL MEDIUM                                    | ON-SITE                                                        |
|               |                                                                                                    |           |                                                                                  | A. Total Release<br>(pounds/year*)<br>(Enter range code or<br>estimate**) | E<br>E<br>( | 3. Basis of<br>Estimate<br>Enter code)         | C. Percent from<br>Stormwater                                  |
| 5.1           | Fugitive or non-point<br>air emissions                                                                                            | NA []     |                                                                                  | 0                                                                         |             |                                                |                                                                |
| 5.2           | Stack or point<br>air emissions                                                                                                   | NA []     |                                                                                  | 0                                                                         |             |                                                |                                                                |
| 5.3           | Discharges to receiving streams<br>or<br>water bodies (Enter one name<br>per box)                                                 | NA []     |                                                                                  |                                                                           |             |                                                |                                                                |
| s             | tream or Water Body Name                                                                                                    | Rea<br>(0 | ach Code<br>ptional)                                                             |                                                                           |             |                                                |                                                                |
| 5.3.<br>1     | Potomac River                                                                                                    | 02070     | 008001578                                                                        | 0                                                                         |             |                                                | 0%                                                             |

\*For Dioxin and Dioxin-like Compounds, report in grams/year \*\*Range Codes: A=1-10 pounds; B=11-499 pounds; C=500-999 pounds.

# **Production Ratio or Activity Ratio**

| Validate         Transmit         Review         Certify         eFDP           ar [Select Facility   Forms   Chemical Info   On-site Release/Disposal   On-site Waste Mgmt   Off-site Transfer   Source Reduction/Recycling             duction Ratio or Activity Ratio           Part II, Section 8.9)         2014 Form           roduction or activity ratio. This is a ratio comparing current and prior year values for the variable(s) that best reflect the EPCRA Section 313 chemical is involved. This ratio puts year-to-year changes in quantities released and managed bases increased more than production increased?).           d not manufacture, process, or otherwise use the reported TRI chemical during the prior reporting year, check the "Not Applicable           Calculation:           Section 313 chemical used in the manufacture of refrigerators. | CDX Helpdesk Chat<br>Misc Info   Summary<br>Test Facility Fairfax, V<br>2203WTSTFC123B<br>IR for 2,4-D sodium sait<br>the output or outcome of the process(es) in<br>as waste into the context of production (i.e<br>as waste into the context of production (i.e |
|----------------------------------------------------------------------------------------------------|----------------------------------------------------------------------------------------------------|
| ar Select Facility Forms Chemical Info On-site Release/Disposal On-site Waste Mgmt Off-site Transfer Source Reduction/Recycling duction Ratio or Activity Ratio Part II, Section 8.9) 2014 Form coroduction or activity ratio. This is a ratio comparing current and prior year values for the variable(s) that best reflect th e EPCRA Section 313 chemical is involved. This ratio puts year-to-year changes in quantities released and managed haves increased more than production increased?). d not manufacture, process, or otherwise use the reported TRI chemical during the prior reporting year, check the "No Applicable Calculation: Section 313 chemical used in the manufacture of refrigerators.                                                                                                    | Misc Info Summary Test Facility Fairfax, V 2203WTSTFC123E IR for 2.4-D sodium salt the output or outcome of the process(es) in as waste into the context of production (i.e t Applicable" box provided.                                                           |
| duction Ratio or Activity Ratio         Part II, Section 8.9)         production or activity ratio. This is a ratio comparing current and prior year values for the variable(s) that best reflect the e EPCRA Section 313 chemical is involved. This ratio puts year-to-year changes in quantities released and managed bases increased more than production increased?).         d not manufacture, process, or otherwise use the reported TRI chemical during the prior reporting year, check the "Not Applicable"         Calculation:         Section 313 chemical used in the manufacture of refrigerators.                                                                                                    | Test Facility Fairlax, V<br>2203WTSTFC123B<br>R for 2,4-D sodium sait •<br>ne output or outcome of the process(es) in<br>as waste into the context of production (i.e<br>t Applicable" box provided.                                                              |
| Part II, Section 8.9) 2014 Form<br>production or activity ratio. This is a ratio comparing current and prior year values for the variable(s) that best reflect the<br>e EPCRA Section 313 chemical is involved. This ratio puts year-to-year changes in quantities released and managed<br>bases increased more than production increased?).<br>d not manufacture, process, or otherwise use the reported TRI chemical during the prior reporting year, check the "No<br>Applicable<br>Calculation:<br>Section 313 chemical used in the manufacture of refrigerators.                                                                                                    | R for 2.4-D sodium set                                                                                                    |
| production or activity ratio. This is a ratio comparing current and prior year values for the variable(s) that best reflect to<br>e EPCRA Section 313 chemical is involved. This ratio puts year-to-year changes in quantities released and managed<br>eases increased more than production increased?).<br>d not manufacture, process, or otherwise use the reported TRI chemical during the prior reporting year, check the "Not<br>Applicable<br>Calculation:<br>Section 313 chemical used in the manufacture of refrigerators.                                                                                                    | ne output or outcome of the process(es) in<br>as waste into the context of production (i.e<br>t Applicable" box provided.                                                                                                    |
| d not manufacture, process, or otherwise use the reported TRI chemical during the prior reporting year, check the "No<br>Applicable<br>Calculation:<br>Section 313 chemical used in the manufacture of refrigerators.                                                                                                    | t Applicable" box provided.                                                                                                    |
| Applicable<br>I Calculation:<br>Section 313 chemical used in the manufacture of refrigerators.                                                                                                    |                                                                                                    |
| Calculation:<br>Section 313 chemical used in the manufacture of refrigerators.                                                                                                    |                                                                                                    |
|                                                                                                    |                                                                                                    |
| efrigerators manufactured by the facility in 2012 = 1000<br>efrigerators manufactured by the facility in 2011 = 800                                                                                                    |                                                                                                    |
| on ratio equals 1000/800 = 1.25<br>is is reported as a ratio, not as a percent (i.e., report 1.25 for a 25% increase, not 125% or 25%)                                                                                                    |                                                                                                    |
| e Wizard to use the Production Ratio/Activity Ratio Wizard.<br>you would like to calculate a weighted average using multiple Production or Activity Variables, select "Multiple Variab<br>gle Production or Activity Variable Use Wizard                                                                                                    | le' before clicking Use Wizard.                                                                                                    |
| ttiple Variables (Weighted Average)                                                                                                    |                                                                                                    |
| Itiple Variables (Weighted Average)                                                                                                    |                                                                                                    |
| Itiple Variables (Weighted Average) Ion Ratio or Activity Ratio: 1.0 equals the same production level as the prior reporting year.                                                                                                    | Production Ratio O Activity Ratio                                                                                                    |
| tiple Variables (Weighted Average) ion Ratio or Activity Ratio: 1.0 equals the same production level as the prior reporting year. Include info on production or activity variable(s) used to calculate ratio. Learn More                                                                                                    | Production Ratio C Activity Ratio                                                                                                    |
| tion Ratio or Activity Ratio:  1.0 equals the same production level as the prior reporting year.  Select Metric:  More on Production I: Include info on production or activity variable(s) used to calculate ratio. Learn More on or Activity Variable(s) (included in Section 9.1, Miscellaneous Information):                                                                                                    | Production Ratio CActivity Ratio                                                                                                    |
| ion Ratio or Activity Ratio: 1.0 equals the same production level as the prior reporting year. Select Metric: More on Productio I: Include info on production or activity variable(s) used to calculate ratio. Learn More ion or Activity Variable(s) (included in Section 9.1, Miscellaneous Information):                                                                                                    | Production Ratio C Activity Ratio                                                                                                    |
| ion Ratio or Activity Ratio:  1.0 equals the same production level as the prior reporting year.  Select Metric:  More on Production  include info on production or activity variable(s) used to calculate ratio.  Iceam More  ion or Activity Variable(s) (included in Section 9.1, Miscellaneous Information):  e variable used to calculate production ratio is: refrigerators produced.")                                                                                                    | Production Ratio CActivity Ratio                                                                                                    |
| ion Ratio or Activity Ratio:   1.0 equals the same production level as the prior reporting year.     More on Production     I: Include info on production or activity variable(s) used to calculate ratio.     Learn More     ion or Activity Variable(s) (included in Section 9.1, Miscellaneous Information):     e variable used to calculate production ratio is: refrigerators produced.")     k     Index     Next >                                                                                                    | Production Ratio Activity Ratio<br>Activity Ratio<br>Activity Ratio<br>To Form Mode View Form Validate                                                                                                    |

CG

# Production Ratio or Activity Ratio (Form Mode)

| TRI-MEweb                                                                                                    | Logged in as                                                                                                    | : JANEDOETRI, Alpha Bet                                              | a Group 😨 Preference                                        | s 🖬 Save 🗙 Close                                                                                            |
|----------------------------------------------------------------------------------------------------|----------------------------------------------------------------------------------------------------|----------------------------------------------------------------------|-------------------------------------------------------------|----------------------------------------------------------------------------------------------------|
| Welcome My Facilities Pr<br>Change: Select Year   Select Facility   Fo<br>Form R Part II, Section 8.9                                                                                                  | epare Validate Transmit Re<br>rm Part I: §1-4.4   §4.5-4.7   §5<br>and 8.10                                                                | view Certify eFDP<br>Part II: §1-4 §5 §5.3 §6.1 §                    | 6.2   §7A   §7B-7C   §8.1-8.7                               | <u>CDX Helpdesk Chat</u> [§8.8] [§8.9-8.10] [§8.11] [§9.1     Test Facility Fairfax, VA     2203WTSTFC123BL |
|                                                                                                    |                                                                                                    | 201                                                                  | 4 Form R for Mercury                                        | <b></b>                                                                                                    |
| Section 8.9: Production This is reported as a ratio, not as a pero production level as the prior reporting ye EPCRA Section 313 chemical during the Not Applicable Production ratio or activity ratio: | Ratio or Activity Ratio<br>ent (i.e., report 1.25 for a 25% increase<br>ar. Only select Not Applicable if you did<br>prior reporting year. | , not 125% or 25%). Entering 1.0<br>not manufacture, process, or oth | equals the same<br>erwise use the reported<br>duction Ratio |                                                                                                    |
| Including information in Section 9.1 o<br>was calculated and may help TRI dat<br>facility.<br>Production or Activity Variable                                                                          | your Production or Activity variable(s) (<br>users better understand changes in re                                                         | provides context for how the Prod<br>lease or other waste management | luction or Activity Ratio<br>nt quantities at your          |                                                                                                    |
| (e.g., "The variable used to calculate                                                                                                    | production ratio is: refrigerators produce                                                                                                 | ed.")                                                                |                                                             |                                                                                                    |
| Back Index Next - Helpful Links: L                                                                                                    | SEPA Home   TRI Program Home   B                                                                                                    | Go T<br>Reporting Forms and Instructions                             | O Questionnaire Mode                                        | View Form Validate                                                                                          |
| A                                                                                                    |                                                                                                    | 58                                                                   |                                                             | CG                                                                                                    |

# Production Ratio or Activity Ratio, Continued

|                                                                     | Logged in as: JA        | NEDOETR    | I, Alpha Bet   | a Group 💿 Preferenc    | es 🖬 Save 🗙 Close                            |
|---------------------------------------------------------------------|-------------------------|------------|----------------|------------------------|----------------------------------------------|
| Welcome My Facilities Prepare Validate                              | Transmit Review         | w Certify  | eFDP           |                        | ODX Helpdesk Chat                            |
| Select Year   Select Facility   Forms   Chemical Info   On-site Rel | ease/Disposal   On-site | Waste Mgmt | Off-site Trans | fer Source Reduction/R | ecycling   Misc Info   Summary               |
| Weighted Production Ratio Calculato                                 | r                       |            |                |                        | Test Facility Fairfax, VA<br>2203WTSTFC123BL |
| (Form R, Part II, Section 8.9)                                      |                         |            |                |                        | 2014 Form R for Mercury                      |

Identify the Production or Activity Variables that determine the amount of chemical used or produced at your facility and enter values for the current and prior reporting years. When the amount of chemical used or produced is determined by more than one variable (e.g., when it is used in multiple processes at the facility), a weighted production ratio or activity ratio should be estimated by weighting the Production Ratio/Activity Ratio for each variable based on its contribution to the total quantity of the chemical managed as waste.

| Add Variable                       |                    | _                        |                            |                                                              |                                    |              |
|------------------------------------|--------------------|--------------------------|----------------------------|--------------------------------------------------------------|------------------------------------|--------------|
| Production or Activity<br>Variable | Variable Type      | Prior Year<br>2013 Value | Current Year<br>2014 Value | Resulting Quantity of<br>Chemical Managed as<br>Waste (Ibs.) | Production<br>Ratio/Activity Ratio |              |
|                                    | Production         |                          |                            |                                                              |                                    | × Delete     |
|                                    | Activity           |                          |                            |                                                              |                                    | × Delete     |
| Overall:                           |                    |                          |                            |                                                              |                                    | = Calculate  |
| Weighted Production Ra             | tio Example        |                          |                            |                                                              |                                    |              |
| ← Back Index                       | Next >             |                          |                            | Go To For                                                    | m Mode 🕢 👁 View Fo                 | vrm Validate |
|                                    | Helpful Links: USE | PA Home   TRI Program I  | Home   Reporting Form      | s and Instructions (PDF)   TRI-MEw                           | eb Version RY2013.02               |              |
|                                    | •                  | •                        |                            |                                                              |                                    | CG           |
| · · · · ·                          |                    |                          | 59                         |                                                              |                                    |              |

# Source Reduction Range Code

1.1

|                                                                                                    | Logged in as: JANEDOETRI, Alpha Beta Group                                                                                                    | ces 🖬 Save 🗙 Close                                                                                     |
|----------------------------------------------------------------------------------------------------|----------------------------------------------------------------------------------------------------|----------------------------------------------------------------------------------------------------|
| Welcome My Facilities Prepare Validate                                                                                                    | Transmit Review Certify eFDP                                                                                                    | O CDX Helpdesk Chat                                                                                    |
| Select Year   Select Facility   Forms   Chemical Info   On-site Rel                                                                                                    | lease/Disposal   On-site Waste Mgmt   Off-site Transfer   Source Reduction/R                                                                                                    | ecycling   Misc Info   Summary                                                                         |
| Source Reduction Activities                                                                                                    |                                                                                                    | Test Facility Fairfax, VA<br>2203WTSTFC123BL                                                           |
| (Form R, Part II, Section 8.10)                                                                                                    | 2014 Form R for Mercury                                                                                                    | <b></b>                                                                                                |
| Report any source reduction activity that was newly<br>Examples of source reduction activities include incre<br>code(s) indicating the method(s) you used to identify<br>would like to provide additional information on the ac<br><u>Click here for tips on completing this section and for quic</u><br>If you did not initiate any source reduction activity for | implemented during the reporting year for this chemical by select<br>easing the purity of raw materials or improving maintenance proc<br>each source reduction activity. Click on the button to the right of<br>tivity and/or the method used to identify the activity.<br><u>Jance on reporting green chemistry practices</u> .<br>or this chemical during the reporting year, check the "Not Applica | ting the applicable code(s).<br>edures. Also, select the<br>of each selected code if you<br>able" box. |

| W25 - Instituted clearinghouse to exchange materials that would otherwise                                                                                                    | be discarded    | T                                      |
|----------------------------------------------------------------------------------------------------|-----------------|----------------------------------------|
| Provide Additional Info (optional)                                                                                                    |                 |                                        |
| Methods to identify Activity 1                                                                                                    |                 |                                        |
| T01 - Internal Pollution Prevention Opportunity Audit(s)                                                                                                    | •               | Provide Additional Info (optional)     |
| T08 - Federal Government Technical Assistance Program                                                                                                    | •               | Provide Additional Info (optional)     |
| T06 - Employee Recommendation (under a formal company program)                                                                                                    | •               | Provide Additional Info (optional)     |
| Estimated Annual Reduction for Activity 1 (optional)                                                                                                    |                 |                                        |
| Select a Source Reduction Range Code for Source Reduction Activity [X]<br>Select a Source Reduction Range Code for Source Reduction Activity [X]<br>R1 - 100% (elimination of the chemical)<br>R2 - greater than or equal to 50%, but less than 100%<br>R3 - greater than or equal to 25%, but less than 50% | Lea             | arn More                               |
| S R4 - greater than or equal 15%, but less than to 25%<br>R5 - greater than or equal 5%, but less than to 15%<br>R6 - greater than 0%, but less than 5%                                                                                                    |                 |                                        |
| Index Next >                                                                                                    |                 | Go To Form Mode Oview Form Validate    |
| Helpful Links: USEPA Home   TRI Program Home   Reporting Forms                                                                                                    | and Instruction | ns (PDF)   TRI-MEweb Version RY2013.02 |

## Source Reduction Activities Header (Style Sheet)

| 8.1d       | Total other off-site disposal or other<br>releases                                                                                                    | 3          |            | 0           | (        | 0     | 0                                                              |  |
|------------|----------------------------------------------------------------------------------------------------|------------|------------|-------------|----------|-------|----------------------------------------------------------------|--|
| 8.2        | Quantity used for energy recovery<br>on-site                                                                                                    | NA         | NA         | . I         | NA       | NA    |                                                                |  |
| 8.3        | Quantity used for energy recovery<br>off-site                                                                                                    | NA         |            | NA          | ·        | NA    | NA                                                             |  |
| 8.4        | Quantity recycled on-site                                                                                                    | 12         | 12 0       |             | (        | 0     | 0                                                              |  |
| 8.5        | Quantity recycled off-site                                                                                                    | 4          | 4 NA       |             | (        | 0     | 0                                                              |  |
| 8.6        | Quantity treated on-site                                                                                                    | NA         |            | NA NA       |          | NA    |                                                                |  |
| 8.7        | Quantity treated off-site                                                                                                    | NA         |            | NA NA       |          | NA    | NA                                                             |  |
| 8.8        | Non-production-related waste managed**                                                                                                    | 1          |            | 0           |          |       |                                                                |  |
| 8.9        | 8.9 [] Production ratio or [] Activity ratio (select one and enter value to right)                                                                                                    |            |            |             | 0        |       |                                                                |  |
| 8.10       | Did your facility engage in any newly implemented source reduction<br>activities for this chemical during the reporting year?         NA []           If so, complete the following section; if not, check NA.         NA [] |            |            |             |          |       |                                                                |  |
|            | Source Reduction Activities<br>(Enter code(s))                                                                                                    | Methods to | Identify A | ctivity (En | ter code | e(s)) | Estimated annual<br>reduction (Enter<br>code(s))<br>(optional) |  |
| 8.10.<br>1 | W25                                                                                                    | T01        | т          | 06          |          | T08   | R3                                                             |  |

\*For Dioxin and Dioxin-like Compounds, report in grams/year \*\* Includes quantities released to the environment or transferred off-site as a result of remedial actions, catastrophic events, or other one-time events not associated with production processes

1 2 3 4 5 Additional Info

TRI Facility ID Number

CGI

Ŧ

## **Source Reduction Barriers**

| E TRI-MEweb                                                         | Logged in as: JANEDOETRI, Alpha Beta Group                                   | Preferences Save X Close                     |
|---------------------------------------------------------------------|------------------------------------------------------------------------------|----------------------------------------------|
| Welcome My Facilities Prepare Validate                              | Transmit Review Certify eFDP                                                 | ODX Helpdesk Chat                            |
| Select Year   Select Facility   Forms   Chemical Info   On-site Rel | ease/Disposal   On-site Waste Mgmt   Off-site Transfer   Source Reduction/Re | cycling   Misc Info   Summary                |
| Source Reduction Activities                                         |                                                                              | Test Facility Fairfax, VA<br>2203WTSTFC123BL |
| (Form R, Part II, Section 8.10)                                     | :                                                                            | 2014 Form R for 2,4-D sodium salt V          |

Report any source reduction activity that was newly implemented during the reporting year for this chemical by selecting the applicable code(s). Examples of source reduction activities include increasing the purity of raw materials or improving maintenance procedures. Also, select the code(s) indicating the method(s) you used to identify each source reduction activity. Click on the button to the right of each selected code if you would like to provide additional information on the activity and/or the method used to identify the activity.

Click here for tips on completing this section and for guidance on reporting green chemistry practices.

If you did not initiate any source reduction activity for this chemical during the reporting year, check the "Not Applicable" box.

#### Not Applicable

Optional: If you wish, use the checkboxes below to indicate barriers your facility faces with regard to the implementation of source reduction activities. You may also elaborate on these barriers using the text boxes provided beneath each barrier selected. Any information entered below will appear under the heading "P2 Barriers" in Section 8.11 (Optional Pollution Prevention Information).

#### Barriers to Source Reduction: (included in Section 8.11, Optional Pollution Prevention Information)

| Insufficient capital to install new source reduction equipment or implement new source reduction activities/in                                                                              | itiatives.                          |
|----------------------------------------------------------------------------------------------------|-------------------------------------|
|                                                                                                    |                                     |
| You may enter 4000 additional characters in this text field.                                                                                                    |                                     |
| Require technical information on pollution prevention techniques applicable to specific production processes.     Concern that product quality may decline as a result of source reduction. |                                     |
| <ul> <li>Source reduction activities were implemented but were unsuccessful.</li> <li>Specific regulatory/permit burdens.</li> </ul>                                                        |                                     |
| <ul> <li>Pollution prevention previously implemented - additional reduction does not appear technically or economical</li> <li>No known substitutes or alternative technologies.</li> </ul> | ly feasible.                        |
| Other (please describe)                                                                                                    |                                     |
| E Back Index Next ->                                                                                                    | Go To Form Mode @ View Form Validat |
| Helpful Links: USEPA Home   TRI Program Home   Reporting Forms and Instructions (PDF)   TRI-ME                                                                                              | web Version RY2013.02               |

CGI

# **Optional Pollution Prevention Information**

|                                                             | Logged in as: JANEDOETRI, Alpha Beta Group                     | Proferences Save X Close                     |
|-------------------------------------------------------------|----------------------------------------------------------------|----------------------------------------------|
| Welcome My Facilities Prepare Validate                      | Transmit Review Certify eFDP                                   | O CDX Helpdesk Chat                          |
| Select Year Select Facility Forms Chemical Info On-site Rek | aserDisposal   On-site Waste Mgmt   Off-site Transfer   Source | Reduction/Recycling   Misc Info   Summary    |
| Optional Pollution Prevention Information                   | tion                                                           | Test Facility Fairfax, VA<br>2203WTSTFC123BL |
| (Form R, Part II, Section 8.11)                             | 2014 Form R fo                                                 | or 2,4-D sodium sait                         |

If you wish, enter additional optional information on source reduction, recycling, energy recovery, treatment, or other pollution control activities in the box below. Providing detailed information in this section is an opportunity to publicly highlight the steps your facility has taken to reduce the amount of toxic chemicals entering the environment.

Click here for tips on completing this section,

To see how EPA has featured optional pollution prevention entries from previous years, click here,

You may enter 4000 characters in each comment box, for a selected topic.

| Source Reduction                                          |                                                                               |
|-----------------------------------------------------------|-------------------------------------------------------------------------------|
| Recycling                                                 |                                                                               |
| Energy Recovery                                           |                                                                               |
| Waste Treatment                                           |                                                                               |
| General Environmen                                        | tal Management                                                                |
| Methods for Identify                                      | ing Pollution Prevention Opportunities                                        |
| Ways P2 Was Inco                                          | porated in Original Process Design                                            |
| her Optional Pollution                                    | Prevention Information:                                                       |
| ae the check boxes to com<br>ormation that does not fit u | ment on the topics above, or use this text box for<br>inder the topics above) |
|                                                           |                                                                               |
| (1000)                                                    | 1000 Characters remaining \                                                   |

In the previous section, you submitted the following information about the source reduction activities and methods listed below for this chemical. You may edit your entries or provide additional information on these source reduction activities and methods below.

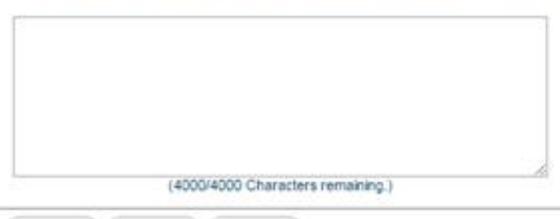

← Back

Index

Next 
Go To Form Mode 
Wiew Form
Validate
HelpfulLoks: USEPA Home | TRI Program Home | Reporting Forms and Instructions (PDE) | TRI-Mewe Venior Rr2013.02

63

## Optional Pollution Prevention Information (Form Mode)

| hange: Select Year   Select Facility | Prepare Validate Transmit Review Certify eFDP<br>Form Part I: §1-4.4 §4.5-4.7 §5 Part II: §1-4 §5 §5.3 §6. | CDX Helpdesk Chat<br>1   §6.2   §7A   §7B-7C   §8.1-8.7   §8.8   §8.9-8.10   <b>§8.11</b>   §8 |
|--------------------------------------|----------------------------------------------------------------------------------------------------|------------------------------------------------------------------------------------------------|
| Form R Part II, Sectior              | 1 8.11<br>:                                                                                                | Test Facility Fairfa<br>2014 Form R for Mercury                                                |
| Section 8.11: Optional Po            | Ilution Prevention Information                                                                             |                                                                                                |
| Торіс                                | Comment                                                                                                    |                                                                                                |
| Source Reduction                     |                                                                                                    |                                                                                                |
| Recycling                            |                                                                                                    |                                                                                                |
| Energy Recovery                      |                                                                                                    |                                                                                                |
| Waste Treatment                      |                                                                                                    |                                                                                                |
| General Environmental Mana           | agement                                                                                                    |                                                                                                |
| Methods for Identifying Pollut       | tion Prevention Opportunities                                                                              |                                                                                                |
| Ways P2 Was Incorporated i           | in Original Process Design                                                                                 |                                                                                                |
|                                      |                                                                                                    |                                                                                                |
|                                      |                                                                                                    | ~~                                                                                             |
| opic Comment                         |                                                                                                    |                                                                                                |
| opic Comment W14                     |                                                                                                    |                                                                                                |
| opic         Comment           W14   |                                                                                                    |                                                                                                |

CGI

# **Miscellaneous Information**

| 😟 TRI-MEweb                                |                         | Logged i      | n as: JAN | IEDOETI    | RI, Alpha Beta Group       | Preferences        | Save            | X Close                           |
|--------------------------------------------|-------------------------|---------------|-----------|------------|----------------------------|--------------------|-----------------|-----------------------------------|
| Welcome My Facilities                      | Prepare Validate        | Transmit      | Review    | Certify    | eFDP                       | (                  | O CDX Helpo     | lesk Chat                         |
| Select Year   Select Facility   Forms   Ch | emical Info On-site Rei | lease/Disposa | On-site W | /aste Mgmt | Off-site Transfer   Source | Reduction/Recyclin | g Misc Info S   | ummary                            |
| Miscellaneous Informatio                   | n                       |               |           |            |                            |                    | Test Fa<br>2203 | cility Fairfax, VA<br>WTSTFC123BL |
| (Form R, Part II, Section 9.1)             |                         |               |           |            | 2014 Form R                | for 2,4-D sodium   | salt            | •                                 |

You may indicate that you are submitting information pertaining to one or more of the following topics by checking a box next to the topic to which your information pertains:

You may enter 4000 characters in each comment box, for selected topic(s) on this page.

-----

| Changes in Production Levels                                                 |                 |             |          |
|------------------------------------------------------------------------------|-----------------|-------------|----------|
| Calculation Methods, e.g., Emission Factors                                  |                 |             |          |
| One-time or Intermittent Events Impacting Reported Quantities                |                 |             |          |
| Issues or Difficulties Encountered in Submitting Form                        |                 |             |          |
| Additional Contact Info                                                      |                 |             |          |
| Other Regulatory Requirements Related to this Chemical                       |                 |             |          |
| IN NO TRI Reports Expected for this TRIFID Next Year                         |                 |             |          |
| IN INI Report Expected for this Chemical Next Year                           |                 |             |          |
| Use the check haves to comment on the tables share, or use this tast her for |                 |             |          |
|                                                                              |                 |             |          |
| (4000/4000 Characters remaining.)                                            |                 |             |          |
| ck Index Next                                                                | Go To Form Mode | O View Form | Validate |

## Off-site Transfers to POTW

|                                                                     | Logged in as: JANEDOETRI,               | Alpha Beta Group 🚳 Preferences              | Save X Close                                 |
|---------------------------------------------------------------------|-----------------------------------------|---------------------------------------------|----------------------------------------------|
| Welcome My Facilities Prepare Validate                              | Transmit Review Certify e               | FDP                                         | ODX Helpdesk Chat                            |
| Select Year   Select Facility   Forms   Chemical Info   On-site Rel | lease/Disposal   On-site Waste Mgmt   O | Off-site Transfer   Source Reduction/Recycl | ling   Misc Info   Summary                   |
| Ø Off-site Transfers to POTW                                        |                                         |                                             | Test Facility Fairfax, VA<br>2203WTSTFC123BL |
| (Form R, Part II, Section 6.1)                                      |                                         | 2014 Form R for Mercury                     | T                                            |

Please indicate how much of this TRI chemical was transferred off-site in wastewaters to publicly-owned treatment works (POTW) during the reporting year. In addition, any estimate of 0 pounds or higher requires that you provide a basis of estimate, using the codes provided in the pick list below.

Also, the quantity of a TRI chemical transferred off-site to a POTW should be reported in Section 8 based on the ultimate disposition of the TRI chemical. For example, quantities of a toxic chemical sent to a POTW and subsequently treated for destruction should be reported in Section 8.7. However, if a TRI chemical is not treated, or cannot be treated, the quantity of the TRI chemical will ultimately be disposed. For this chemical, TRI-MEweb has assumed the chemical's ultimate disposition using experimental and estimated data on removal and destruction rates at POTWs. If you have better information regarding the ultimate disposition of this chemical at this POTW, you should edit the percentages below, as appropriate.

Not Applicable (Should I report zero instead of Not Applicable?)

| Step 1: To get sta       | rted entering data for Sectio             | on 6.1, click Add New POTW to i      | identi | ify a POTV                                    | V locati                | on. Ac                                | ld New F                        | POTW                          |             |             |
|--------------------------|-------------------------------------------|--------------------------------------|--------|-----------------------------------------------|-------------------------|---------------------------------------|---------------------------------|-------------------------------|-------------|-------------|
| Step 2: Choose a<br>POTW | POTW A; Fairfax, VA                       | ▼ <b>+</b> Add                       | d Sele | acted                                         | Delete S                | elected                               |                                 |                               |             |             |
|                          |                                           |                                      |        | 🗹 Share                                       | e percen                | tage dist                             | ribution                        | values with                   | EPA (opf    | tional) 🔍   |
| Name: Foreig             | n Soil Facility<br>Iandia: Farlandia 1010 |                                      |        |                                               |                         |                                       |                                 | 0                             | 🕼 Edi       | t POTW      |
| County:                  |                                           |                                      |        |                                               |                         |                                       |                                 |                               | 🗙 Remo      | ove POTW    |
|                          | Quantity<br>(lbs)                         | Basis of Estimate                    |        | Section 8<br>Disposed<br>Class I<br>UIC or La | .1c:<br>I in<br>ndfills | Sectio<br>Otherv<br>Dispos<br>or Rele | n 8.1d:<br>vise<br>sed<br>eased | Section<br>Treate<br>Off-site | n 8.7:<br>d | Total       |
|                          |                                           | No Value Selected                    | T      | 69                                            | %                       | 31                                    | %                               | 0                             | %           | 100 %       |
|                          |                                           |                                      |        |                                               |                         |                                       | (                               | Calculate I                   | Percenta    | ge Total(s) |
| ← Back In                | Idex Next -><br>Helpful Links: USEPA Home | e   TRI Program Home   Reporting For | ms an  | d Instruction                                 | Go<br>s (PDF)           | To Form                               | n Mode                          | View<br>RY2013.02             | Form        | Validate    |
|                          | ~                                         | 66                                   |        |                                               |                         |                                       |                                 |                               |             |             |

# Section 5 Style Sheet Changes

| 1 2 3 4 5 Additional Info                       |                       |                                                        |               | Page 3 of                         |  |  |
|-------------------------------------------------|-----------------------|--------------------------------------------------------|---------------|-----------------------------------|--|--|
| EPA FORM R                                      |                       | TRI Facility ID Number 2203WTSTFC123BL                 |               |                                   |  |  |
|                                                 |                       |                                                        |               |                                   |  |  |
|                                                 |                       | 2,4-D sodium salt                                      |               |                                   |  |  |
| SECTION 5. QUANTITY OF THE                      | то                    | XIC CHEMICAL ENTERING EACH ENVIRG                      | ONMENTAL M    | EDIUM ON-SITE (Continued)         |  |  |
|                                                 | NA                    | A. Total Release (pounds/year*) (Enter ra<br>estimate) | nge code** or | B. Basis of Estimate (Enter code) |  |  |
| 5.4-5.5 Disposal to land on-site                |                       |                                                        |               |                                   |  |  |
| 5.4.1 Class I Underground<br>Injection wells    | [ <b>X</b> ]          |                                                        |               |                                   |  |  |
| 5.4.2 Class II-V Underground<br>Injection wells | [ X<br>]              |                                                        |               |                                   |  |  |
| 5.5.1.A RCRA subtitle C landfills               | [ <mark>X</mark><br>] |                                                        |               |                                   |  |  |
| 5.5.1.B Other landfills                         | [ <mark>X</mark><br>] |                                                        |               |                                   |  |  |
| 5.5.2 Land<br>farming                           | [ <mark>X</mark><br>] |                                                        |               |                                   |  |  |
| 5.5.3A RCRA Subtitle C surface impoundments     | [ <mark>X</mark><br>] |                                                        |               |                                   |  |  |
| 5.5.3B impoundments                             | [ <mark>X</mark><br>] |                                                        |               |                                   |  |  |
| , Other disposal                                |                       | 0                                                      |               |                                   |  |  |

CGI

.

# RY 2014 Testing Tracker

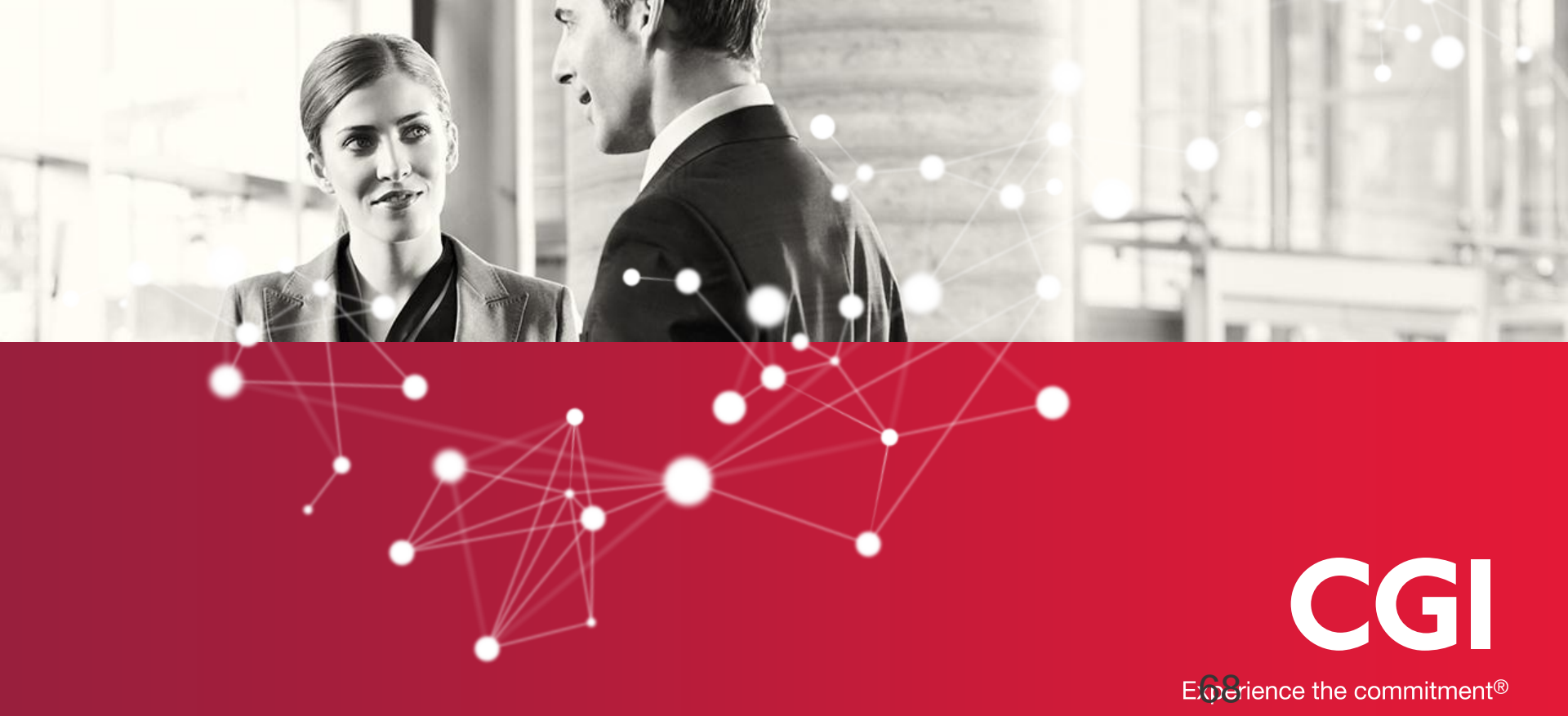

## Questions?

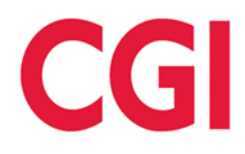

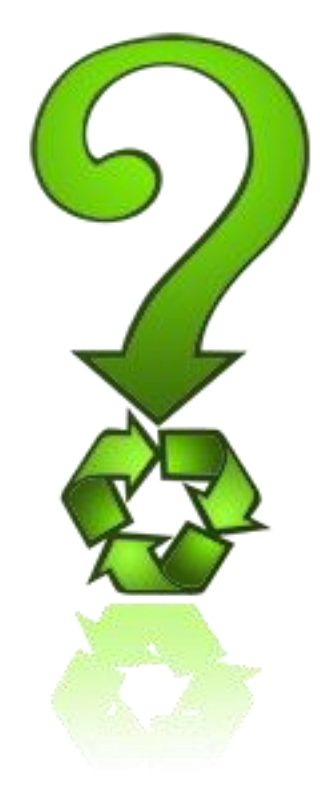